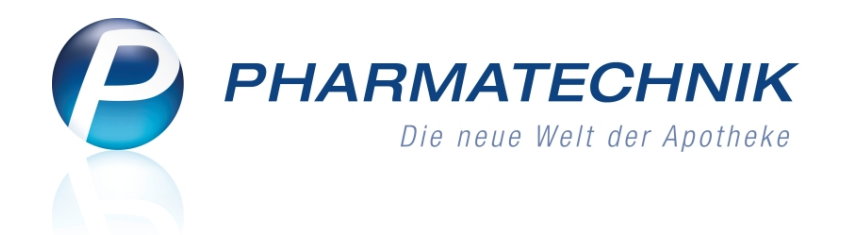

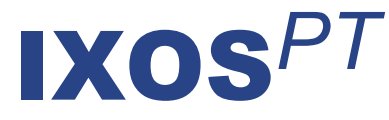

# Version 2012.1

# Vorabzug der Versionsbeschreibung

# Nur für internen Gebrauch!

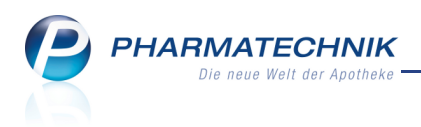

# Inhalt

| 1 Allgemeine Änderungen                                                         | 4    |
|---------------------------------------------------------------------------------|------|
| 1.1 Neue Kundendisplays verfügbar                                               | 4    |
| 1.2 Menü Kooperation für moderne Kommunikation und Information                  | 4    |
| 1.3 Einblenden der Windows-Taskleiste                                           | 5    |
| 1.4 Maximieren des Arbeitsbereiches.                                            | 6    |
| 2 Kasse                                                                         | 7    |
| 2.1 Buttons zur Selektion des Rezeptstatus im Kassenfenster                     | 7    |
| 2.2 Anzeige des Geburtsdatums zur Bestimmung des Kinderrezept-Status            | 7    |
| 2.3 Produktinformation der Gelben Liste am Kundendisplay anzeigen               | 8    |
| 2.4 Offene Posten eines Kunden anzeigen und bearbeiten                          | 9    |
| 2.5 Gesamten Verkauf als Nachlieferung kennzeichnen                             | . 10 |
| 2.6 Aufdruck des Empfängernamens auf Kundenbon                                  | . 12 |
| 2.7 Aufdruck des Herstellungsdatums auf Parenteralia-Rezept                     | . 12 |
| 2.8 Erleichtertes Vorgehen bei anteiliger Rechnungs- und Mahngebühren           |      |
| Begleichung mit unzulässigem Kreditabschluss                                    | 13   |
| 2.9 Beim Interaktionscheck werden Verkäufe in allen Filialen berücksichtigt     | . 13 |
| 2.10 Keine Verfalldatenanzeige für Artikel, die ausschließlich im               |      |
| Kommissioniersystem gelagert werden                                             | 14   |
| 3 Artikelverwaltung                                                             | . 15 |
| 3.1 Artikeltrefferlisten beinhalten auch Verkäufe des Artikels an den Kunden in |      |
| anderen Filialen                                                                | 15   |
| 3.2 Rabattvertragssuche auch für G-BA-geregelte Artikel in anderen aut idem     |      |
| Auswahlgruppen                                                                  | 15   |
| 3.3 Bestelloptimierung für Artikel angepasst                                    | . 16 |
| 4 Warenlogistik                                                                 | 17   |
| 4.1 Nachoptimierung mit veränderten Bewertungszeiträumen                        | . 17 |
| 4.2 Lieferantenoptimierung in Warenkorbermittlung umbenannt                     | . 17 |
| 4.3 Erfassen von Artikeln für POR-Apotheken vereinfacht                         | . 18 |
| 4.4 Austausch von Lager- und Bestandsinformationen zwischen IXOS- und XT        |      |
| Apotheken im Filialverbund                                                      | 19   |
| 5 Kontakte                                                                      | . 20 |
| 5.1 Offene Posten für Kunden und Laufkunden anzeigen                            | 20   |
| 5.2 Trefferlisten signalisieren offene Posten für Kunden und Laufkunden         | . 21 |
| 5.3 Informationstexte zu allen Kontakten direkt aus den Fenstern zur            |      |
| Kontaktauswahl                                                                  | . 22 |
| 5.4 Aktualisierte Einwilligungserklärung                                        | . 22 |
| 5.5 Allgemeines zum Kontaktaustausch zwischen Filialapotheken                   | 22   |
| 5.6 Ermöglichen eines Kontaktaustauschs zwischen Filialapotheken                | . 23 |
| 5.7 Allgemeines zur Bearbeitung von mehrfach angelegten Kontakten (Dubletten).  | . 24 |
| 5.8 Dubletten suchen                                                            | . 27 |
| 5.9 Dubletten bearbeiten                                                        | 28   |
| 5.10 Stammdaten zeigen filialbezogene Herkunft des Kunden                       | . 30 |
| 5.11 Filialdaten ermöglichen Einschränkung der Sichtbarkeit von eigenen und     |      |
| filialübergreifenden Kontakten                                                  | 31   |

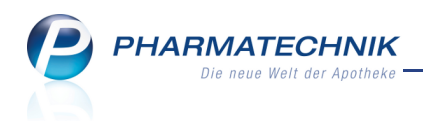

| 5.12 Kundenbezogene Verkaufsdaten berücksichtigen Verkäufe in anderen Filialen    | . 32 |
|-----------------------------------------------------------------------------------|------|
| 5.13 Interaktionscheck beim Anlegen von Musterartikeln mit Filialbezug            | 33   |
| 6 Rezepturen                                                                      | 34   |
| 6.1 Substitutionstherapien taxieren und Etiketten drucken                         | . 34 |
| 7 Auswertungen                                                                    | . 37 |
| 7.1 Nachoptimierung mit veränderten Bewertungszeiträumen                          | 37   |
| 8 ABDA-Datenbank                                                                  | 38   |
| 8.1 Anpassungen in IXOS aufgrund der Änderungen der ABDA-Datenbank zum            |      |
| 01.10.2011                                                                        | . 38 |
| 9 Reise- und Impfberatung                                                         | 42   |
| 9.1 Reise- und Impfberatung für Ihre Kunden                                       | . 42 |
| 10 Kooperation                                                                    | 43   |
| 10.1 Modern kommunizieren mit Notes                                               | . 43 |
| 10.2 Termin anlegen und bearbeiten                                                | 43   |
| 10.3 Termin als erledigt kennzeichnen                                             | . 44 |
| 10.4 Nachrichten einsehen                                                         | 45   |
| 10.5 Nachrichten erstellen und versenden                                          | 47   |
| 10.6 Chatten - Elektronische Unterhaltung führen                                  | 47   |
| 10.7 Modern informieren mit Share                                                 | 49   |
| 11 Kassenbuch                                                                     | 50   |
| 11.1 Kassenbestand für den Eintrag in ein Kassenbuch ermitteln                    | 50   |
| 11.2 Kassenbuch-Bericht ausdrucken                                                | 52   |
| 12 Systempflege                                                                   | . 54 |
| 12.1 BIC und IBAN in den Finanzdaten des Firmenstamms hinterlegen                 | 54   |
| 12.2 Warenkorbermittlungsmodelle                                                  | . 54 |
| 12.3 Warenkorbermittlungsmodell anlegen                                           | 55   |
| 12.4 Warenkorbermittlungsmodelle prüfen                                           | 57   |
| 12.5 Bis zu neun Bestellmengenoptimierungsmodelle hinterlegbar                    | 57   |
| 12.6 Umbenennung eines Navigationsleisteneintrags                                 | 57   |
| 13 Unterstützung beim Arbeiten mit IXOS                                           | . 59 |
| 13.1 Die IXOS Service-Hotline: 0180 5 780808                                      | 59   |
| 13.2 Schnelle Hilfe - einfach das Hilfe-Icon oder 'Alt + F1 - Onlinehilfe' wählen | 59   |

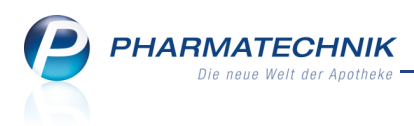

# 1 Allgemeine Änderungen

## 1.1 Neue Kundendisplays verfügbar

#### Anwendung: Kasse

Anwendungsfall: Abgabe eines Artikels Neu/geändert:

Die Anzeige des Zahlbetrages für den Kunden wurde bisher über ein Zeilendisplay angebotenen. Für einen moderneren Auftritt und um dem Kunden mehr interessante Informationen zu zeigen, können Sie statt dessen jetzt den weitaus komfortableren grafischen Kundenbildschirm einsetzen.

Sie schließen ihn über eine USB-Schnittstelle am PC Ihres Kassenarbeitsplatzes an. Es werden eine Willkommensseite mit Informationen Ihrer Apotheke, wenn gewünscht auch mit Werbung, die Verkaufsseite mit Preisinformationen und bei Auswahl eines Artikels über die Funktion **ProduktInfo auf Display - Strg + F10** die Produktinformationen der Gelben Liste angezeigt.

W Die Art und Darstellung der Informationen sind konfigurierbar. Besprechen Sie Ihre Vorstellungen bitte mit Ihrer **PHARMATECHNIK**-Geschäftsstelle.

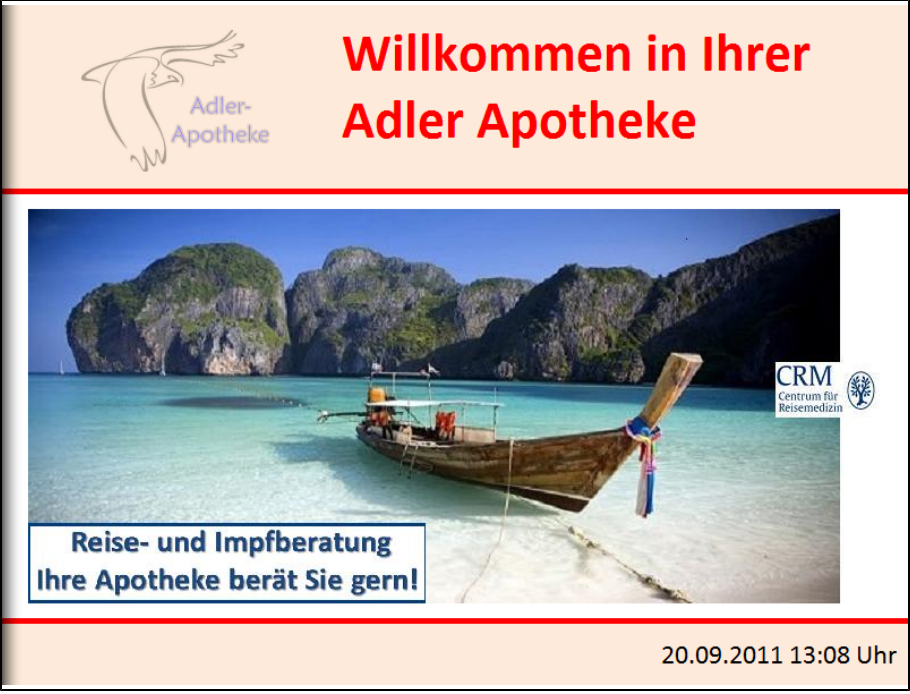

Beispiel: Willkommensseite mit eigener Werbung am Kundenbildschirm

# 1.2 Menü <sup>Sove</sup> Kooperation für moderne Kommunikation und Information

#### Anwendung: Notes, Share

**Anwendungsfall:** Moderne Kommunikations- und Informationsmöglichkeiten nutzen **Neu/geändert:** 

Die **IXOS**-Warenwirtschaft ermöglicht einen Informationsaustausch mit Ihren Filialapotheken. Sie arbeiten dabei mit bekannten Anwendungen, die Sie so oder ähnlich von Microsoft-Produkten kennen.

Folgende Anwendungen stehen Ihnen zur Verfügung:

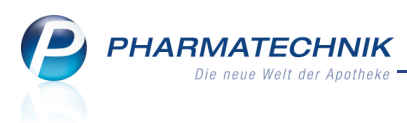

- E Share (Dokumente) Mit dem Modul Share greifen Sie auf das Microsoft Office 365-Paket zur Verwaltung von Dokumenten zu. Hier können Sie Dokumente, die für Ihre Apotheke, aber auch für Filialapotheken relevant sind, an einem zentralen Ort ablegen und damit von allen Filialen aus verfügbar machen.
- **Notes (Kalender / Nachrichten)** Mit dem Modul **Notes** können Sie Termine und Aufgaben mitarbeiterbezogen in Ihrer Filialapotheke planen und Nachrichten auch filialübergreifend verschicken, ähnlich wie Sie es von Microsoft-Outlook gewöhnt sind.

# 1.3 Einblenden der Windows-Taskleiste

#### Anwendung: alle

Anwendungsfall: Einblenden der Windows-Taskleiste

# Neu/geändert:

Besonders interessant für Nutzer von Touchscreens ist die neue Möglichkeit, die Windows-Taskleiste stets eingeblendet zu haben, auch wenn IXOS gestartet ist. Dadurch können Sie leichter zwischen Windows-Programmen wechseln, beispielsweise zu einem Internet-Browser.

Sie steuern diese Einstellung über den Konfigurationsparameter **Windows Taskleiste** überdecken.

Sie finden ihn in den **Systemeinstellungen** der Systempflege, Gültigkeitsbereich 'Arbeitsplatz' auf der Seite **Benutzeroberfläche**. Standardmäßig ist er aktiviert, d.h. die Taskleiste wird von IXOS überdeckt.

Beachten Sie bitte, dass dieser Konfigurationsparameter nur beim Starten von IXOS ausgewertet wird. Das bedeutet, dass Sie IXOS nach einer Änderung dieses Konfigurationsparameters neu starten müssen, um in den eingestellten Anzeigemodus zu wechseln.

| Rangel Apotheke APLOO2   DI. 13.09.20                                                                                                    | )11   11:13 Uhr            | - 8                              | ×              |
|----------------------------------------------------------------------------------------------------|----------------------------|----------------------------------|----------------|
| Service: Hotline: 0180 5 780808                                                                                                    | i.                         | Bradfor                          | d<br>3+ 🖓      |
|                                                                                                    | 0 - ×                      | i.                               |                |
| Normal 0,00 Rezept 0,00 Privat 0,00 grunes Rp. 0,00 Total                                                                                                    | 0,00                       |                                  |                |
|                                                                                                    |                            | Mein Arb                         | eitsplatz      |
| Status                                                                                                    |                            | Verkaufsvorg                     | änge 🔺         |
| Na Be Artikelbezeichnung DAR Einheit Mg Abg VK E                                                                                                    | inzel Gesamt               | apl002 - Brad                    | ford           |
| 0,00                                                                                                    |                            | unbekannte IK<br>Total: 0,00 EUR | Nummer         |
|                                                                                                    |                            |                                  |                |
| ▼ 1/0 Art ▲ 🖪 🔃 Reservierung                                                                                                    | neues Subtotal             |                                  |                |
| ZUfrei ZUpfl.                                                                                                    | R                          | 7 8                              | 9              |
| Bon Gebühr                                                                                                    |                            | 4 5                              | 6              |
| Lade Menge                                                                                                    |                            | 1 2                              | 3              |
|                                                                                                    |                            | 0,                               | %              |
| Storno 🕑                                                                                                    |                            | ок                               | +              |
| Strg         Suchen<br>markieren         aut idem<br>markieren         Löschen         Abholung         Stückelung         Artikelinfo         Reiko-Check         Vorab-<br>lieferung         Rabatt           Alt         F1         F2         F3         F4         F5         F6         F7         F8         F9         F9 | Kredit/<br>Rechnung<br>F12 |                                  |                |
|                                                                                                    |                            | DE 🏴 🕅 📢                         | <b>3</b> 11:13 |

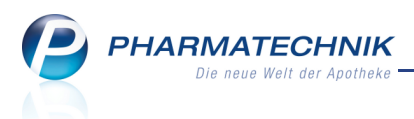

Haben Sie die Taskleiste eingeblendet, so kann es vorkommen, dass bei einigen Fenstern (z.B. Artikelverwaltung/Preisgestaltung) Informationen am unteren Fensterrand abgeschnitten werden.

Nebenbei bemerkt, haben wir, wie Sie sicher sehen, die Vorgangsleiste graphisch moderner gestaltet.

## 1.4 Maximieren des Arbeitsbereiches

#### Anwendung: alle

Anwendungsfall: Maximieren des Arbeitsbereiches

## Neu/geändert:

Sie haben die Möglichkeit, den Arbeitsbereich per Mausklick zu vergrößern, so dass er die gesamte Fensterbreite einnimmt. Die Vorgangsleiste wird dabei überdeckt.

Nutzen Sie dazu in den Hauptfenstern das Icon zum Progrößern rechts neben der Navigationsleiste, wie von Windows-Programmen gewohnt.

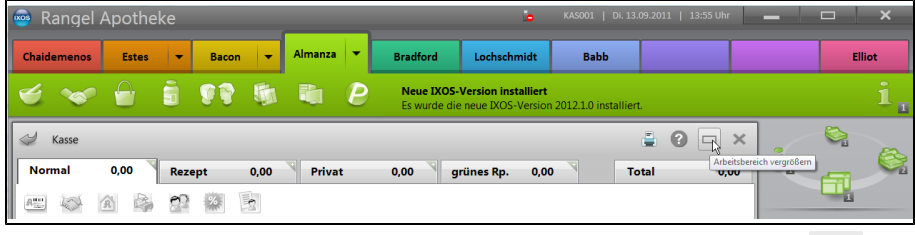

Haben Sie das Hauptfenster vergrößert, so wird das Icon zum EP Verkleinern des Arbeitsbereiches in die Originalgröße angezeigt. Mit einem Klick können Sie so den Arbeitsbereich wiedre verkleinern und die Vorgangsleiste wieder einblenden.

| 🥌 Rangel .  | Apothek | e   |        |   | _       | _ |                              |                                                |                                      |                      |                    |         |        | ×   |
|-------------|---------|-----|--------|---|---------|---|------------------------------|------------------------------------------------|--------------------------------------|----------------------|--------------------|---------|--------|-----|
| Chaidemenos | Estes   | -   | Bacon  | - | Almanza | • | Bradford                     | Lochschmidt                                    | Babb                                 |                      |                    |         | Elliot |     |
| \$<br>\$    |         | i s |        | 5 |         | P | Sendezeit fi<br>Die eingetra | <b>ir Bestellung bald</b><br>gene Sendezeit de | <b>erreicht</b><br>s Lieferanten NOW | EDA ist bald erreich | t. Bitte vergewiss | ern Sie | s      | 1 2 |
| 🥩 Kasse     |         |     |        |   |         |   |                              |                                                |                                      |                      |                    | 0       | 8      | ×   |
| Normal      | 0,00    | R   | lezept |   | 0,00    | 4 | Privat                       | 0,00 g                                         | rünes Rp.                            | 0,00                 | Total              |         | 0,     | ,00 |

Diese Einstellung wird arbeitsplatzspezifisch gespeichert und bleibt auch bei einem Neustart von IXOS erhalten.

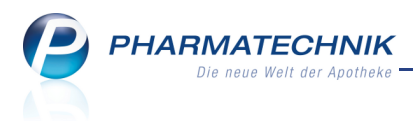

# 2 Kasse

# 2.1 Buttons zur Selektion des Rezeptstatus im Kassenfenster

#### Anwendung: Kasse

Anwendungsfall: Selektieren des Rezeptstatus im Kassenfenster Neu/geändert:

In den Buttonbereich (links unten) des Kassenfensters wurden Buttons zur Auswahl des Rezeptstatus aufgenommen. Nun ist auch für Touchscreen-Benutzer die Auswahl des Status

zuzahlungsfrei und zuzahlungspflichtig sehr komfortabel. Außerdem wurden folgende Buttons verändert:

- Die Buttons zum Verschieben von Rezeptpositionen <sup>35</sup> und <sup>35</sup> wurden unter die Standardkassenanzeige integriert.
- Der Button 'Subtotal' wurde in

neues Subtotal

umbenannt.

| Bediener 1 👻                                        | Bediener 2 | ▼ Bed                       | iener 3       | Bediener<br>4  | -               | Bediener 5                     | Bediene                       | r 6 B                             | ediener 7                       | Bediene        | r 8                        | Bediener 9                         | Bedie                                                                                                    | ner 10           |
|-----------------------------------------------------|------------|-----------------------------|---------------|----------------|-----------------|--------------------------------|-------------------------------|-----------------------------------|---------------------------------|----------------|----------------------------|------------------------------------|----------------------------------------------------------------------------------------------------|------------------|
| ý                                                   |            | i 99                        | 5             | <b>i</b>       | <b>P</b>        | Terminnotia<br>Die Terminp     | z wurde an W<br>osition ZYPRE | <b>arenkorb ül</b><br>XA 5MG 70 : | <b>bergeben</b><br>St N3 461691 | .0 wurde an ei | nen Warer                  | nkorb des Liefer                   | anten                                                                                                    | i 4              |
| Kasse<br>Normal                                     | 0,00 €     | Rezept                      | 0,00 €        | Privat         | t (             | 0,00 € 4                       | grünes Rp.                    | 0,00 €                            | Т                               | ətal           | ×<br>0,00 €                | Mein                               | Sin a construction of the second second seco | latz             |
| 0,00                                                | Na Be      | Artikelb                    | ezeichnun     |                | DAR             | Einheit N                      | 1g Abg                        | VI                                | C .                             | Einzel         | Gesam                      | t kas007 -<br>unbekar<br>Total: 0, | Bediener<br>Inte IK-Nu<br>00 EUR                                                                                                    | 4<br>immer       |
| 💌 1/0 Art. 🔺                                        |            |                             |               |                |                 |                                |                               | Res                               | ervierung                       | neues S        | ubtotal                    |                                    |                                                                                                    |                  |
| ZUfrei ZUpfi.<br>Bon Gebühn<br>Lade Menge<br>Storno |            |                             |               |                |                 |                                | Ţ                             |                                   | 3 [2]                           |                |                            | 7<br>4<br>1<br>0<br>0              | 8 5 2 ,                                                                                                    | 9<br>6<br>3<br>% |
| Strg<br>Alt F1                                      | Suchen     | aut idem<br>markieren<br>F3 | Löschen<br>F4 | Abholung<br>F5 | Stückelun<br>F6 | g Artikelinfo<br>ABDA-DB<br>F7 | Risiko-Check<br>F8            | Vorab-<br>lieferung<br>F9         | Rabatt<br>F10                   | F11            | Kredit/<br>Rechnung<br>F12 |                                    |                                                                                                    | >                |

# 2.2 Anzeige des Geburtsdatums zur Bestimmung des Kinderrezept-Status

#### Anwendung: Kasse

Anwendungsfall: Abgabe eines Artikels auf Rezept

## Neu/geändert:

Zuweilen ist es schwierig, für Kunden, deren Daten nicht im System gespeichert sind, aus dem auf das Rezept gedruckten Geburtsdatum auf die Schnelle deren Alter zu errechnen, und somit deren Anspruch auf den Rezeptstatus Kinderrezept zu bestimmen.

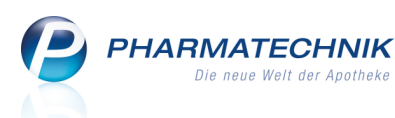

Um Ihnen dabei eine Hilfe anzubieten, sehen Sie nun in den Fenstern **Rezeptstatus auswählen** und **Verkaufsart auswählen** in der Erklärung zum **Kinderrezept** das spätestmögliche Geburtsdatum einer Person, so dass diese zum aktuellen Tag das 18. Lebensjahr noch nicht erreicht hat.

Liegt das Geburtsdatum auf dem Rezept davor, dann ist der Kunde bereits mindestens 18 Jahre alt und hat keinen Anspruch auf den Rezeptstatus Kinderrezept; liegt es danach, so ist er jünger und hat Anspruch auf den Rezeptstatus Kinderrezept.

| Rezeptsta | atus auswählen                                  | S 2                                                                        |
|-----------|-------------------------------------------------|----------------------------------------------------------------------------|
| 0         | Zuzahlungsfrei/Mehrkostenpflichtig              | Personen unter 18, Schwangerschaft, Zuz.befr.<br>Versicherte, BVG, BEG, BG |
| 0 (K)     | Kinderrezept                                    | Personen unter 18<br>Geburtsdatum ab <b>22.09.1993 - heute</b>             |
| 1         | Zuzahlungspflichtig/Mehrkostenpflichtig         | Nicht befreite GKV-pflicht- und freiw.<br>Versicherte, Postbeamte A        |
| 2         | Sprechstundenbedarf                             | Arztpraxen                                                                 |
| 9         | Rezept nach § 27a SGB V                         | Behandlung zur künstl. Befruchtung                                         |
| 10 (M)    | Zuzahlungsfrei/Mehrkostenfrei                   | Bundeswehr, Zivildienst,<br>Landesversicherungsanstalt                     |
| 11 (H)    | Zuzahlungspflichtig/Mehrkostenfrei/HM-frei      | Bundespolizei (vormals BGS)                                                |
| 12 (Z)    | Zuzahlungsfrei/Mehrkostenpflichtig/HM-pflichtig | Teilbefreit                                                                |
| 13 (A)    | Zuzahlungspflichtig/Mehrkostenfrei/HM-pflichtig | Postbeamten                                                                |
| G         | Grünes Rezept                                   | Grünes Rezeptformular                                                      |
|           |                                                 |                                                                            |
|           |                                                 |                                                                            |
|           |                                                 |                                                                            |
|           |                                                 | OK Abbrechen                                                               |
|           |                                                 | F12 Esc                                                                    |

Auch in der Meldung zur bedingten Erstattungsfähigkeit werden die höchstmöglichen Geburtsdaten von Personen bis zur Erreichung des 12. bzw. 18. Lebensjahres als Hilfestellung angegeben.

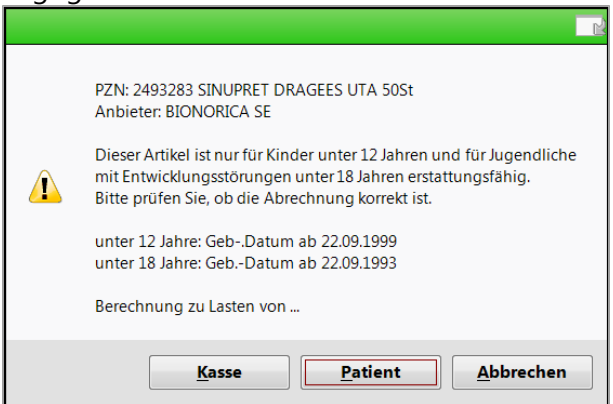

# 2.3 Produktinformation der Gelben Liste am Kundendisplay anzeigen

#### Anwendung: Kasse

**Anwendungsfall:** Abgabe eines Artikels mit Produktinformationen der Gelben Liste **Neu/geändert:** 

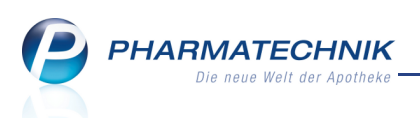

An der **Kasse** können Sie Produktinformationen der Gelben Liste an den graphischen Kundenbildschirmen - dem 8"-Display zum vertikalen Aufstellen und dem grafisches Display mit aufgesetztem Zahlteller zum horizontalen Aufstellen - anzeigen.

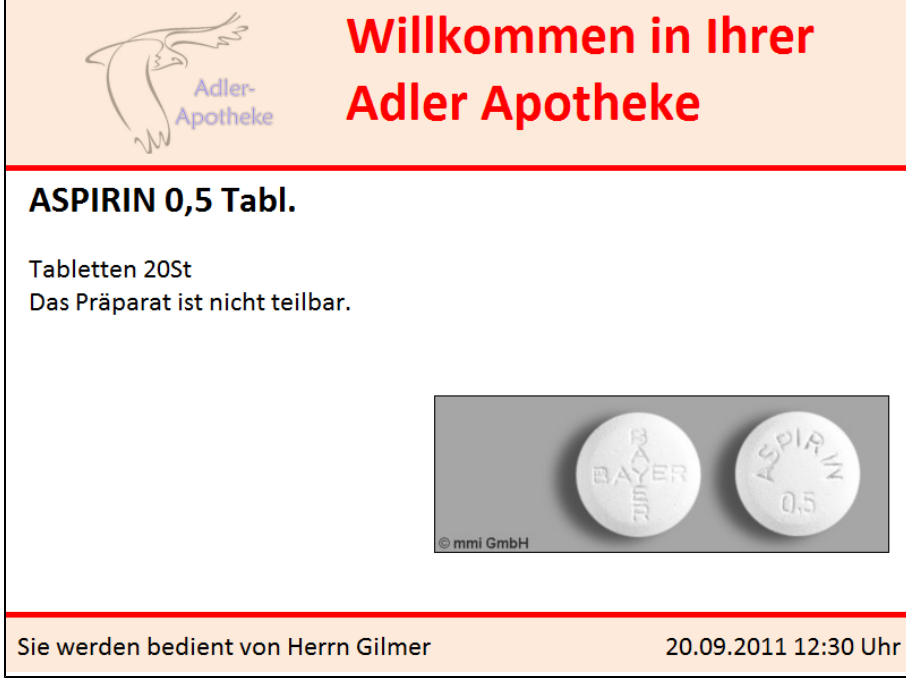

Die rot markierten Informationen können am Kundendisplay angezeigt werden:

- Teilbarkeitsinformation aus dem Tooltip
- Abbildungen
- Artikelbezeichnung
- Produkttext
- Darreichungsform
   Die Darreichungsform wird ausgeschrieben (z.B. Tabletten f
  ür TAB).
- Einheit

Die Abkürzung wird übernommen, da es sich um gängige Abkürzungen handelt (z.B. mg für Milligramm, St für Stück).

# 2.4 Offene Posten eines Kunden anzeigen und bearbeiten

#### Anwendung: Kasse, Kontakte

**Anwendungsfall:** Offene Posten eines Kunden anzeigen und bearbeiten **Neu/geändert:** 

Im Kassenfenster können Sie nach Auswahl eines Kunden direkt über das

Kundeninformations-Icon für 🐱 Offene Posten die offenen Posten des Kunden, sofern vorhanden abrufen und bearbeiten.

Sie erhalten damit eine Zusammenstellung über **Vorablieferungen**, **Abholungen** und **Bestellungen** (Nachlieferungen) und **Fakturabelege**, die noch nicht abgeschlossen sind. Damit sparen Sie sich das Aufrufen der einzelnen Funktionen zu diesen offenen Posten.

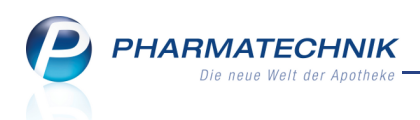

Auch aus der Kontaktverwaltung, speziell den Kontaktdetails können die offenen Posten eines Kunden über das Kundeninformations-Icon für 🖑 Offene Posten, sowie mit der Funktion **Offene Posten - F5** angezeigt werden; eine Bearbeitungsmöglichkeit steht jedoch nicht zur Verfügung.

| S    | Kasse > (                            | Offene Posten                |                          |                     |     |                          |                 | Ġ                       | . ?   | □ ×        |
|------|--------------------------------------|------------------------------|--------------------------|---------------------|-----|--------------------------|-----------------|-------------------------|-------|------------|
|      | Erstelldatum vo<br>Kun               | on <u>.</u><br>de Lilli Wall | ▶ bis 20.09.2011 ►       | C,                  |     |                          |                 |                         |       |            |
| ١    | <b>Rezeptschu</b><br>/orablieferunge | ald 374,4<br>en 374,4        | <b>49</b> € Abholunger   | 367,77 €            | Fa  | kturabelege<br>Mahnungen | 92,18           | € Gesamt                | 8     | 34,44 €    |
|      |                                      |                              |                          |                     | r   | Kredite                  | 17,75           | €                       |       |            |
| Vc   | orablieferunger                      | n (9) <u>A</u> bholun        | gen/Bestellungen (8) Eak | xturabelege (4)     |     |                          |                 |                         |       |            |
|      | Datum/Zeit                           | Verkaufsart                  | Kostenträger             | Artikelbezeichnung  | DAR | Einheit                  | PZN Anbiete     | r                       | Menge | Betrag     |
|      | 20.09.2011 13:43                     | Privatrezept                 | 109938342, BAHN-BKK      | AETHUSA C 6         | GLO | 10g                      | 0000141 DHU     |                         | 1     | 7,85       |
|      | 20.09.2011 13:43                     | Privatrezept                 | 109938342, BAHN-BKK      | ALUMINA C1000       | GLO | 10g                      | 0000170 DHU     |                         | 1     | 37,85      |
|      | 20.09.2011 14:03                     | Privatrezept                 | 109938342, BAHN-BKK      | BAMBUSA D 1         | GLO | 10g                      | 0000313 DHU     |                         | 1     | 7,85       |
|      | 20.09.2011 14:31                     | Normalverkauf                |                          | AETHUSA C 6         | GLO | 10g                      | 0000141 DHU     |                         | 6     | 47,10      |
|      | 20.09.2011 14:31                     | Normalverkauf                |                          | ALUMINA C1000       | GLO | 10g                      | 0000170 DHU     |                         | 5     | 189,25     |
|      | 20.09.2011 14:30                     | Kassenrezept                 | 109938342, BAHN-BKK      | FLUTIDE MITE 50 DOS | DOS | 1St                      | 7123987 Glaxosm | iithkline GmbH & Co. 🕷  | 1     | 8,69       |
|      | 20.09.2011 14:31                     | Normalverkauf                |                          | BAMBUSA D 1         | GLO | 10g                      | 0000313 DHU     |                         | 7     | 54,95      |
|      | 20.09.2011 14:31                     | Normalverkauf                |                          | ASARUM EUROPAEUM    | GLO | 10g                      | 0000247 DHU     |                         | 2     | 14,80      |
|      | 20.09.2011 14:52                     | Grünes Rezept                | 109938342, BAHN-BKK      | NASIC NASENSPRAY    | LOE | 10ml                     | 0705309 MCM KI  | osterfrau Vertriebsgese | 1     | 6,15       |
|      |                                      |                              |                          |                     |     |                          |                 |                         |       |            |
| Stro |                                      | Suchen                       |                          |                     |     |                          | Drucker         | n                       |       | Übernehmen |
| Alt  | F1                                   | F2                           | F3 F4                    | F5 F6               | E   | 7 F8                     | F9              | F10                     | F11   | F12        |

In den einzelnen Reitern der offenen Posten stehen Ihnen die gleichen Bearbeitungsmöglichkeiten über die Funktionsbuttons zur Verfügung wie in den entsprechenden Modulen.

## 2.5 Gesamten Verkauf als Nachlieferung kennzeichnen

#### Anwendung: Kasse,

Anwendungsfall: Gesamten Verkauf als Nachlieferung kennzeichnen

## Neu/geändert:

Sie können einen vollständigen Verkauf als Nachlieferung kennzeichnen, ungeachtet dessen, ob die Artikel vorrätig sind.

Anwendungsfälle dafür sind beispielsweise ein Rezept im Briefkasten oder eine Bestellung per Telefon, bei welchen der Kunde die Artikel später abholt.

Nutzen Sie dazu vor oder während des Erfassens der Artikel den Button

Reservierung

oder die Funktion **Reservierung aktivieren - Alt+F5**.

Die erfasste Menge wird verkaufsintern als Nachliefermenge gekennzeichnet. Ausgenommen sind Gebühren-, Barverkaufs- und Zusatzkostenpositionen.

Die Fehlmenge richtet sich weiterhin nach dem Lagerbestand und der üblichen Optimierung; sie wird durch diese Aktion nicht geändert!

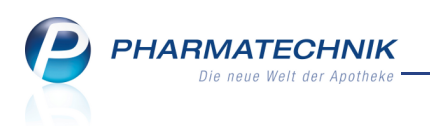

Der Button

wird blau, um zu kennzeichnen, dass es sich um eine

#### explizite Reservierung handelt.

Diese Kennzeichnung ist für den gesamten Verkauf inklusive aller Subtotals gültig.

| *******      |   | Na | Be | Artikelbezeichnung |   | DAR | Einheit | Mg | Abg | VK     |        | Ei  | nzel    | Gesamt   |
|--------------|---|----|----|--------------------|---|-----|---------|----|-----|--------|--------|-----|---------|----------|
| 87,28        |   | 1  |    | ASPIRIN 0.5        | i | ТАВ | 20St    | 1  |     | 5,28   | FI     | 5   | 5,28    | 5,28     |
|              |   | 10 |    | GELOMYRTOL FORTE   | i | КАР | 20St    | 10 |     | 8,20   | Z      | N 8 | 8,20    | 82,00    |
|              | Þ |    |    | -                  |   |     |         |    |     |        |        |     |         |          |
|              |   |    |    |                    |   |     |         |    |     |        |        |     |         |          |
|              |   |    |    |                    |   |     |         |    |     |        |        |     |         |          |
|              |   |    |    |                    |   |     |         |    |     |        |        |     |         |          |
| 💌 1/2 Art. 🔺 |   | 5  |    | ]                  |   |     |         |    |     | Reserv | ierung |     | neues S | Subtotal |

Nutzen Sie die Funktion auch bei POR-Lagerhaltung:

Wird der Reservierungsmodus eingeschaltet, so wird auch hier für alle Verkaufspositionen die Nachliefermenge entsprechend der Verkaufsmenge gesetzt.

#### Sonderfall Kommissioniersystem:

Wenn Sie ein Kommissioniersystem verwenden, dann sind zwei Anwendungsfälle zu unterscheiden:

#### 1. Sie lagern Abholungen prinzipiell ein

Haben Sie den Konfigurationsparameter 'Auslagerungszeitpunkt' auf **Sofort** gesetzt, dann wird nach jeder Positionserfassung ausgelagert.

L Um das zu vermeiden, wählen Sie **VOR** dem Erfassen der ersten Position den

Button Reservierung oder die Funktion Reservierung aktivieren - Alt+F5! Die Artikel werden in diesem Fall nicht ausgelagert.

2. **Sie lagern Abholungen NICHT ein, sondern legen diese ins Abholerregal** Da eine Auslagerung gewünscht ist, sollte erst **NACH** dem Erfassen der letzten

Position der Button **Reservierung** oder die Funktion **Reservierung** aktivieren - Alt+F5 gewählt werden.

Sie können vollständig reservierte Verkäufe einsehen, indem Sie aus dem Verkaufsfenster mit **Abholungen - F5** das Fenster **Abholung auflösen** öffnen.

Hier sind die vollständig reservierten Verkäufe mit dem 💞 Reservierungs-Icon gekennzeichnet.

Sortieren Sie die Icon-Spalte, um die so gekennzeichneten Abholungen 'gebündelt' aufzulisten.

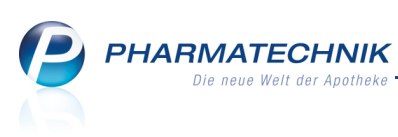

| Abholung auflösen | l.               |             |              |            |                 |                   |                     |         | ?  |
|-------------------|------------------|-------------|--------------|------------|-----------------|-------------------|---------------------|---------|----|
| Abholnr.          |                  |             | Q            | _          |                 | Kunde             |                     |         |    |
| Datum von         | 22.06.2011       | ▼ bis       | 22.09.2011 - |            | Artikelbezeichr | iung/PZN          |                     |         |    |
| Releasemmer       | Palagdatum       | Zoit        | Relegant     |            | Offener Petrag  | Kundannama        |                     |         | •  |
| Belegnummer       | Belegdatum       | Zeit        | Belegart     | ~          | Offener Betrag  | Kundenname        |                     |         | -  |
| 0000004329        | 22.09.2011       | 13:51       | Abholung     |            | 33,32           |                   |                     |         | -  |
| 000004332         | 22.09.2011       | 14:22       | Abholung     |            | 10,33           | Musterfrau, Doris |                     |         |    |
| 000004331         | 22.09.2011       | 14:08       | Abholung     |            | 38,02           | Musterfrau, Doris |                     |         |    |
| 000004327         | 22.09.2011       | 13:48       | Abholung     | <i>(</i> ) | 87,28           |                   |                     |         | =  |
| 000004330         | 22.09.2011       | 13:55       | Abholung     | <b>@</b>   | 10,85           |                   |                     |         |    |
|                   |                  |             |              |            |                 |                   |                     |         | -  |
| PZ                | N Artikelbezeich | nung        |              |            | DAR             | Einheit           | Kundenname          |         |    |
| 06824             | 59 PARI 12V ANSO | CHLUSSLEITU | NG           |            |                 | 1St               | t Musterfrau, Doris |         |    |
| tails             |                  |             |              |            |                 |                   |                     |         |    |
| De                |                  |             |              |            |                 |                   |                     |         |    |
|                   |                  |             |              |            |                 |                   |                     |         |    |
| Suchen /          | Abholung         | Als abgeho  | lt Drucken   |            |                 |                   | OK                  | Abbrech | en |
| F2                | F4               | F5          | F9           |            |                 |                   | F12                 | Esc     |    |

## 2.6 Aufdruck des Empfängernamens auf Kundenbon

#### Anwendung: Kasse, Faktura

Anwendungsfall: Lieferung von Abholartikeln per Bote

### Neu/geändert:

Wenn Sie einen nicht vorrätigen Artikel abgeben und mit dem Kunden die Lieferung per Bote vereinbaren, dann wird wie bisher ein zusätzlicher Bon, der sogenannte Tütenbon, auf der Bonrolle des Kassendruckers ausgedruckt.

Falls nun der Verkauf mehrere Subtotals mit unterschiedlichen Kundenzuordnungen enthält, von denen nur ein Subtotal eine Abholung zur Folge hat, dann wird der Empfängername dieses Subtotals auf dem Tütenbon aufgedruckt. Ansonsten müssten Sie selbst die Namen der Empfänger in das Feld **Für\_\_\_\_\_** eintragen.

## 2.7 Aufdruck des Herstellungsdatums auf Parenteralia-Rezept

#### Anwendung: Kasse, Faktura

Anwendungsfall: Bedrucken eines Parenteralia-Rezepts

#### Neu/geändert:

Bisher wurde auf ein Parenteralia-Rezept standardmäßig das aktuelle Datum aufgedruckt. Da in der Regel die Bedruckung der Rezepte nicht am Herstellungstag erfolgt, mussten Sie das Rezeptdruckdatum ändern, damit der ermittelte Preis mit dem Druckdatum übereinstimmt. (Für die Preisermittlung im Modul **Parenteraliarezepturen** wird das Herstellungsdatum verwendet.)

Deshalb wird jetzt für den Rezeptdruck von Parenteralia-Rezepturen unter **Abgabedatum in der Apotheke** das Herstellungsdatum aufgedruckt.

Ls besteht jedoch folgende Ausnahme:

Haben Sie eine Rezeptur hergestellt, bekommen das Rezept jedoch einige Tage später, so würde jetzt zur Preisberechnung auch das Herstellungsdatum herangezogen, was aber nicht richtig ist.

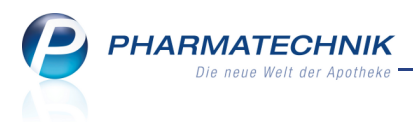

Setzen Sie das Datum in diesem Fall mit der Funktion **Druckdatum ändern - F5** auf das Ausstellungsdatum des Rezeptes!

# 2.8 Erleichtertes Vorgehen bei anteiliger Rechnungs- und Mahngebühren-Begleichung mit unzulässigem Kreditabschluss

#### Anwendung: Kasse

Anwendungsfall: Anteilige Bezahlung von Rechnungen und Mahngebühren Neu/geändert:

Falls Sie bei der anteiligen Bezahlung von Rechnungen und Mahngebühren versuchen, die Restsumme über einen Kredit (Funktionstaste **Kredit - F12**) abzuschliessen, bietet Ihnen IXOS jetzt gezielte Unterstützung beim weiteren Vorgehen.

Da eine anteilige Begleichung von Rechnungen und Mahngebühren nicht über einen Kredit abgeschlossen werden kann - da sonst die Fälligkeit verloren ginge - werden Sie jetzt über die angezeigte Hinweismeldung direkt in die entsprechenden Fenster geleitet:

- **Rechnungsbetrag anpassen** Das **Normal**-Verkaufsfenster wird aufgeblendet, so dass Sie einen Betrag eingeben können, mit dem die Rechnung gar nicht oder vollständig bezahlt wird.
- Zahlungsart ändern Das Fenster **Restsumme begleichen** wird aufgeblendet, so dass Sie eine andere Zahlungsart als Kredit wählen können.

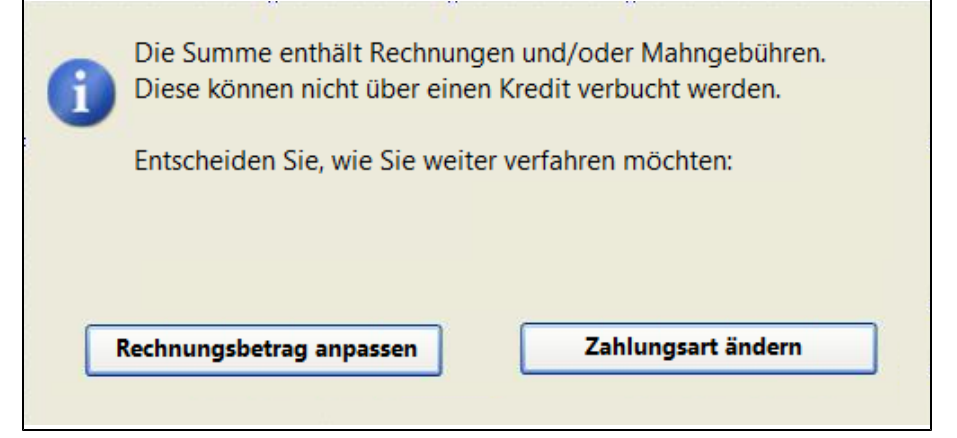

## 2.9 Beim Interaktionscheck werden Verkäufe in allen Filialen berücksichtigt

#### Anwendung: Kasse, Faktura

Anwendungsfall: Abgabe eines Artikels an einen Kunden

#### Neu/geändert:

In einem Verkauf kann bereits ein kundenbezogener Interaktionscheck durchgeführt werden. Dieser berücksichtigt die eben erfassten Artikel und ggf. Musterartikel und nun im Rahmen eines filialübergreifenden Kontaktaustauschs von Filialapotheken auch die Verkäufe in anderen Filialen.

Wurde ein Artikel mit Interaktionen zum aktuellen Verkauf das letzte Mal in einer anderen Filiale abgegeben, so wird bei den Informationen zur Interaktionsgruppe neben dem **Datum** des jüngsten Verkaufs nun auch das **Filialkürzel** der anderen Filiale angezeigt.

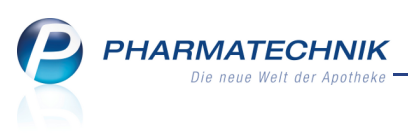

| Vame                                                                |                                                                                                    |                                                                  | Geschlecht                        |                                        |
|---------------------------------------------------------------------|----------------------------------------------------------------------------------------------------|------------------------------------------------------------------|-----------------------------------|----------------------------------------|
| Austerfrau                                                          | Anna                                                                                                    | 14.02.1979                                                       | weiblich                          | · · · · · · · · · · · · · · · · · · ·  |
| Treffer gefu                                                        | ınden                                                                                                    |                                                                  |                                   |                                        |
|                                                                     | Interaktionsgruppe 1                                                                                                    | Klassifikation                                                   | Interaktionsgru                   | ppe 2                                  |
| offe/FAM                                                            | Antikoagulantien, orale<br>Marcumar<br>Phenorocoumon                                                                                                    | Vorsichtshalber<br>kontraindiziert                               | Salicylate (hocl                  | n dosiert)                             |
| -Gruppe<br>offe/FAM                                                 | Antikoagulantien, orale<br>Marcumar<br>Phenprocoumon                                                                                                    | Vorsichtshalber<br>kontraindiziert                               | Salicylate (hoch<br>ASPIRIN COMPL | n dosiert)<br>EX (09.08.2011 bei S0N)  |
| -Gruppe<br>offe/FAM                                                 | Antikoagulantien, orale<br>Marcumar                                                                                                    | Überwachung/                                                     | Salicylate (nied                  | rig dosiert)<br>Jarma TAH (09.08.2011) |
| ıslös. Stoff                                                        | Phenprocoumon                                                                                                    | Anpassing                                                        | Acetylsalicylsäu                  | re                                     |
| slös. Stoff<br>urzinfo M <u>a</u>                                   | Phenprocoumon<br>ßnahmen Monogr. kompJ. Effekt Mechanisr                                                                                                    | nus Kommentar Literatur L. Be                                    | Acety/salicy/sau                  | Betr. Stoffe                           |
| urzinfo Ma                                                          | Phenprocoumon<br>Bnahmen Monogr. kompJ. Effekt Mechanism                                                                                                    | nus Kommentar Literatur L. Be                                    | Acetylsalicylsau                  | Betr. Stoffe                           |
| urzinfo Mg<br>Klassifika<br>Effekt:                                 | Phenprocoumon<br>Bnahmen Monogr. kompl. Effekt Mechanisr<br>tion: Vorsichtshalber kontraindiziert<br>Verstärkte blutgerinnungshemmende Wi                                                                                                    | nus Kommentar Literatur L. Bo<br>rkung — Blutungsgefahr          | Acetylsalicylsäu                  | Betr. Stoffe                           |
| urzinfo Ma<br>Klassifika<br>Effekt:<br>Typ:                         | Phenprocoumon<br>βnahmen Monogr. kompl. Effekt Mechanisr<br>tion: Vorsichtshalber kontraindiziert<br>Verstärkte blutgerinnungshemmende Wi<br>Pharmakodynamische Interaktion                                                                     | nus Kommentar Literatur L. Bo<br>rkung — Blutungsgefahr          | Acetylsalicylsäu                  | Betr. Stoffe                           |
| urzinfo Ma<br>Klassifika<br>Effekt:<br>Typ:                         | Phenprocoumon<br>Bnahmen Monogr. kompl. Effekt Mechanisr<br>tion: Vorsichtshalber kontraindiziert<br>Verstärkte blutgerinnungshemmende Wi<br>Pharmakodynamische Interaktion<br>geklärt                                                          | nus Kommentar Literatur L. Bo<br>rkung — Blutungsgefahr          | Acety/salicy/sau                  | Betr. Stoffe                           |
| urzinfo <u>Ma</u><br>Klassifika<br>Effekt:<br>Typ:<br>Mechanis      | Phenprocoumon<br>Bnahmen Monogr. kompl. Effekt Mechanisr<br>tion: Vorsichtshalber kontraindiziert<br>Verstärkte blutgerinnungshemmende Wi<br>Pharmakodynamische Interaktion<br>geklärt<br>mus: Additive blutgerinnungshemmende Wirk             | nus Kommentar Literatur L. Bo<br>rkung — Blutungsgefahr<br>ungen | Acetylsalicylsäu                  | Betr. Stoffe                           |
| urzinfo Ma<br>Klassifika<br>Effekt:<br>Typ:<br>Mechanis<br>ABDATA-1 | Phenprocoumon<br>Bnahmen Monogr. kompl. Effekt Mechanisr<br>tion: Vorsichtshalber kontraindiziert<br>Verstärkte blutgerinnungshemmende Wir<br>Pharmakodynamische Interaktion<br>geklärt<br>mus: Additive blutgerinnungshemmende Wirk<br>Nr.: 35 | nus Kommentar Literatur L. Bo<br>rkung — Blutungsgefahr<br>ungen | earbeitung                        | Betr. Stoffe                           |
| urzinfo Ma<br>Klassifika<br>Effekt:<br>Typ:<br>Mechanis<br>ABDATA-1 | Phenprocoumon<br>Bnahmen Monogr. kompl. Effekt Mechanisr<br>tion: Vorsichtshalber kontraindiziert<br>Verstärkte blutgerinnungshemmende Wir<br>Pharmakodynamische Interaktion<br>geklärt<br>mus: Additive blutgerinnungshemmende Wirk<br>Nr.: 35 | nus Kommentar Literatur L. Bo<br>rkung — Blutungsgefahr<br>ungen | earbeitung Betr. EAM              | Betr. Stoffe                           |

# 2.10 Keine Verfalldatenanzeige für Artikel, die ausschließlich im Kommissioniersystem gelagert werden

Anwendung: Kasse, Faktura

Anwendungsfall: Auslagern eines Artikels

#### Neu/geändert:

Wenn Sie im Verkauf einen Artikel auswählen, dessen Verfalldatum demnächst abläuft, dann wird wie bisher zu Ihrer Information das Fenster **Verfalldatum** aufgeblendet.

Dies triff nun nicht mehr auf Artikel zu, die ausschließlich im Kommissioniersystem gelagert werden, da hier davon ausgegangen wird, dass in jedem Fall die ältesten Artikel zuerst

## ausgelagert werden.

| Verfalldatum       |     |         | ?         |
|--------------------|-----|---------|-----------|
| Artikelbezeichnung | DAR | Einheit | PZN       |
| GELOMYRTOL FORTE   | КАР | 20St    | 1479157   |
|                    |     |         |           |
| Verfalldatum       |     |         |           |
| 02.2012            |     |         |           |
|                    |     |         |           |
|                    |     |         |           |
|                    |     |         |           |
|                    |     |         |           |
|                    |     |         |           |
|                    |     |         |           |
|                    |     |         |           |
|                    |     | OK      | Abbrechen |
|                    |     | UK      | Abbrechen |
|                    |     | F12     | Esc       |

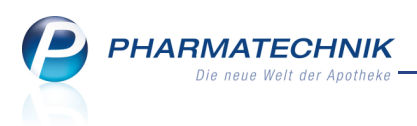

# 3 Artikelverwaltung

# 3.1 Artikeltrefferlisten beinhalten auch Verkäufe des Artikels an den Kunden in anderen Filialen

Anwendung: Artikelverwaltung, Kasse, Faktura Anwendungsfall: Anzeigen von Austauschartikeln Neu/geändert:

Im Rahmen des Kontaktaustauschs von Filialapotheken werden auch die Verkaufsdaten der Kunden ausgetauscht. Das ermöglicht die Kennzeichnung eines bereits in einer anderen

Filiale an den Kunden verkauften Artikels 💆

# 3.2 Rabattvertragssuche auch für G-BA-geregelte Artikel in anderen aut idem-Auswahlgruppen

**Anwendung:** Artikelverwaltung, Kasse, Faktura **Anwendungsfall:** Anzeigen von Austauschartikeln **Neu/geändert:** 

In der Rabattvertragssuche wird jetzt auch für G-BA-geregelte Artikel nach substitutionsfähigen, rabattierten Artikeln mit abweichender Normgröße gesucht. Ausgenommen sind BTM und biotechnologisch hergestellte Arzneimittel. Damit wird dem Umstand Rechnung getragen, dass pharmazeutische Unternehmen nach wie vor die Normgrößen z.T. nach drei Gesetzeslagen (vor AMNOG; nach AMNOG, aber vor Änderung PackungsV; nach Änderung PackungsV) unterschiedlich melden.

Die unter ---- **abweichende Normgröße** ---- aufgeführten Artikel erweitern die Suche um Substitute, die sich außerhalb der aut idem-Auswahlgruppe und damit außerhalb der Empfehlungen der ABDATA befinden. Sind jedoch unter ---- **Rabattartikel ...**---- keine rabattierten Artikel vorhanden, empfiehlt sich nach eingehender Prüfung oft dennoch die Substitution, um Retaxationen zu vermeiden.

Wie auch im nicht G-BA-geregelten Fall müssen Sie diese Treffer mit abweichender Normgröße hinsichtlich der Anwendungsgebiete selbst überprüfen!

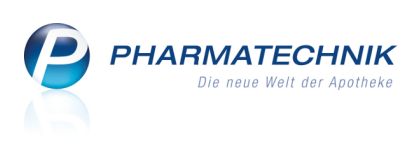

| Artikelsuche > Vergleichss          | uche Rabattvertrag | 9                 |                    |                   |                |        | i                |       |
|-------------------------------------|--------------------|-------------------|--------------------|-------------------|----------------|--------|------------------|-------|
| Artikelbezeichnung                  |                    | • Q,              |                    |                   |                |        |                  |       |
| Filterkriterien Typ:                | Alle Artikel /Such | e: Rabattvertrag  | /gl. Wirkstoffstär | rke /DAR: austaus | chbar /IK: 108 | 310400 |                  |       |
| Ausgangsartikel                     |                    | DAR               | Einheit            | PZN               | A              | BDA-VK | Preiso           | ruppe |
| OME TAD 20MG                        |                    | KMR               | 60St               | 4208832           | 2              | 7,77   | 1945             |       |
| <u>1</u> Standard <u>2</u> Anbieter | <u>3</u> Lagerort  | <u>4</u> Langname | <u>5</u> Frei      | <u>6</u> Frei     | <u>7</u> Fi    | rei    | <u>F</u> ilialen |       |
| Artikelbezeichnung                  | DAR                | Einheit NP        | PZN                | Anbieter          | ABDA-VK        |        | Status           |       |
| 🔤 OME TAD 20MG                      | KMR                | 60St XN           | 4208832            | TAD PHARN         | 27,77          | fI     |                  |       |
| Rabattartikel gleiche Ind           | ikat.              |                   |                    |                   |                |        |                  |       |
| kein Treffer gefunden               |                    |                   |                    |                   |                |        |                  |       |
| ohne Indikationen                   |                    |                   |                    |                   |                |        |                  |       |
| kein Treffer gefunden               |                    |                   |                    |                   |                |        |                  |       |
| andere Indikationen                 |                    |                   |                    |                   |                |        |                  |       |
| kein Treffer gefunden               |                    |                   |                    |                   |                |        |                  |       |
| abweichende Normg                   | гове               |                   |                    |                   |                |        |                  |       |
| OMEPRAZOL STADA 20M                 | G KMR              | 60St N2           | 0225650            | STADAPHA          | 22,43          | SIL    | +                |       |
|                                     |                    |                   |                    |                   |                |        |                  |       |

# 3.3 Bestelloptimierung für Artikel angepasst

#### Anwendung: Artikelverwaltung

Anwendungsfall: Bestelloptimierung für Artikel Neu/geändert:

In der Artikelverwaltung, in den Artikeldaten eines Artikels, im Navigationsleisteneintrag Bestelloptimierung wurden folgende Änderungen vorgenommen, um die Bestelloptimierung komfortabler zu gestalten:

- Auch für POS-Apotheken kann für die Auch für POR-Apotheken eine maximale und feste Bestellmenge eingegeben werden.
- Auch für POR-Apotheken können Auslaufartikel in die Mengenoptimierung einbezogen oder nicht einbezogen werden.

| Artikelsuche > .            | Artikeldaten |            |              |        |            |      |         |          |               |             | ê      |        | ×    |
|-----------------------------|--------------|------------|--------------|--------|------------|------|---------|----------|---------------|-------------|--------|--------|------|
| Artikelbezeichnung          |              |            |              | DAR    | Einheit    | NP   | PZN     | Status   | Verfall       | Bestand     | Res.Mc |        | 1    |
| ASS 100 HEXAL Tabl.         |              |            | i            | ТАВ    | 100St      | N3   | 740221  | 0 POS    | 08.2012       | 4           | 0      | -      | 11   |
| <u>A</u> BDA-Basisinfo      | Bestello     | otimie     | rung         |        |            |      |         |          |               |             |        |        |      |
| ABDA-Abgabeinfo             | Mengenopt    | imierung   | allgemein    |        |            |      |         |          | Mengenoptimi  | erung POR   |        |        |      |
|                             |              | Optim      | ierungsmo    | dell A | le Artikel |      |         |          |               | Lagerzeit   | 386    | Tage   |      |
| ABDA-Vertriebsinfo          | Fester/Va    | riabler N  | lindestbest  | and    |            |      |         | L        |               |             |        |        |      |
|                             | Maxim        | nale/Feste | e Bestellme  | nge    |            |      |         |          | Mengenoptimi  | erung POS   |        |        |      |
| AB <u>D</u> A-Lagerinto     |              | F          | ester Liefe  | rant   |            |      | -       | •        | Maximal       | ler Bestand |        |        |      |
| ABDA- <u>Ä</u> nderungsinfo |              | b          | etzter Liefe | rant N | OWEDA      |      |         |          |               |             |        |        |      |
|                             |              |            | Vorratst     | age    | 0          |      |         |          |               |             |        |        |      |
| Einkauf / Retoure           |              | Anzah      | nl Bestellun | gen    | 28         |      |         |          |               |             |        |        |      |
| Finkauf / Angehete          |              | Da         | uerbesorg    | ung 📃  |            |      |         |          |               |             |        |        |      |
| Einkaul / Angebote          |              |            | Auslaufart   | ikel 🔄 |            |      |         |          |               |             |        |        |      |
| <u>V</u> erkauf             | L            | eferante   | noptimier    | ung    |            |      |         |          |               |             |        |        |      |
|                             |              | Lieferant  | t            |        |            |      | Auf     | tragsart |               |             | eff.EK |        |      |
| Bedarfs <u>s</u> tatistik   |              |            |              |        |            |      |         |          |               |             |        |        |      |
| Bestell <u>o</u> ptimierung |              |            |              |        |            |      |         |          |               |             |        |        |      |
| <u>P</u> reisgestaltung     |              |            |              |        |            |      |         |          |               |             |        |        |      |
| <u>L</u> agerdaten          |              |            |              |        |            |      |         |          |               |             |        |        |      |
| Lageri <u>n</u> fo Filialen |              |            |              |        |            |      |         |          |               |             |        |        |      |
| Strg Speichern Su           | ichen N      | leu        | Löschen      | Waren  | korb       | Info | ABDA-DB | Anbieter | Etiketten     | Status      |        | Überne | hmen |
| Alt F1                      | F2 I         | -3         | F4           | FS     | ;          | F6   | F7      | F8       | drucken<br>F9 | F10         | F11    | F1     | 2    |

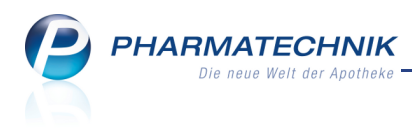

# 4 Warenlogistik

### 4.1 Nachoptimierung mit veränderten Bewertungszeiträumen

Anwendung: Bestellmenge optimieren

Anwendungsfall: Anlegen von Bestellmengenoptimierungsmodellen

#### Neu/geändert:

Wenn Sie für einen Warenkorb eine Bestellmengenoptimierung durchführen möchten, dann nutzen Sie dazu in der Warenkorbübersicht wie gewohnt die Funktion **Optimierung - Strg + F8**.

Hier können Sie nun Daten für den Bewertungszeitraum dieser Optimierung eintragen, die vom Bewertungszeitraum des Bestellmengenoptimierungsmodells abweichen. Es sind Daten der letzten 2 Jahre zulässig.

Außerdem haben Sie jetzt auch die Möglichkeit, Bewertungszeiträume, die bei den Bestellpositionen hinterlegt sind, zu verwenden.

| Optimierung                                                                        |                                                          |                                       |                                          |                            |         |                  |        | R             | ? |
|------------------------------------------------------------------------------------|----------------------------------------------------------|---------------------------------------|------------------------------------------|----------------------------|---------|------------------|--------|---------------|---|
| Name                                                                               |                                                          | Abruf                                 | Tag                                      | Anlagedatum                | AArt    | Pos              | Wert   |               |   |
| NOWEDA                                                                             |                                                          | 10:00                                 | 20.09.2010                               |                            |         | 3                | 225,46 |               |   |
| Für eine frei wählbare Dis<br>und dabei einen frei wähl<br>Auf Wunsch werden die A | positionszeit kö<br>Ibaren Zeitraun<br>Artikel bei den o | önnen Sie<br>n betrachte<br>optimalen | sich die optima<br>en.<br>Lieferanten be | alen Bestellmer<br>stellt. | ngen er | rechnen          | lassen |               |   |
| Mengenoptimierung Dispozoit                                                        | 15 Tags                                                  |                                       |                                          |                            |         |                  |        |               |   |
| Bewertungszeitra                                                                   | To lage                                                  |                                       |                                          |                            |         |                  |        |               |   |
| Bewertungszeitra                                                                   | Juin                                                     |                                       |                                          | -                          |         |                  |        |               |   |
| von                                                                                |                                                          |                                       |                                          |                            |         |                  |        |               |   |
| bis                                                                                |                                                          |                                       |                                          |                            |         |                  |        |               |   |
| Bewertungszeiträ                                                                   | iume der Beste                                           | Ilposition v                          | /erwenden                                |                            |         |                  |        |               |   |
| <ul> <li>Lagerbestände ut</li> </ul>                                               | nd aktuelle Bes                                          | tellungen                             | berücksichtige                           | n                          |         |                  |        |               |   |
| Warenkorbermittlung                                                                |                                                          |                                       |                                          |                            |         |                  |        |               |   |
|                                                                                    |                                                          |                                       |                                          |                            |         |                  |        |               |   |
|                                                                                    |                                                          |                                       |                                          |                            |         | ОК<br><b>F12</b> | Abl    | ereche<br>Esc | n |

## 4.2 Lieferantenoptimierung in Warenkorbermittlung umbenannt

**Anwendung:** Warenlogistik > Warenkorb, Auswertungen **Anwendungsfall:** Erfassen von Bestellpositionen und Artikelliste bestellen **Neu/geändert:** 

Mit der Einführung der Warenkorbermittlung wurde die Lieferantenoptimierung abgelöst. Das findet Niederschlag an folgenden Stellen in IXOS:

- im neuen Modell zur Warenkorbermittlung (siehe Rubrik Systempflege),
- im Fenster zum Erfassen von Artikeln

| Mengenoptimierung     Mengenvor | vorgabe 1 Warenkorbermittlun | g |
|---------------------------------|------------------------------|---|
|---------------------------------|------------------------------|---|

• bei der Warenkorboptimierung mit Optimierung - Strg+F8 (siehe oben)

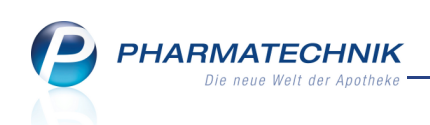

• beim Bestellen einer Artikelliste nach einer Auswertung

| Artikelliste bestellen                        | 2 2        |
|-----------------------------------------------|------------|
| Lieferantonauswahl                            |            |
|                                               |            |
| Genereli bei folgendem Lieferanten bestellen  |            |
| Lieferant aus Warenkorbermittlung             |            |
| C Letzter Lieferant                           |            |
| Bestimmter Lieferant                          |            |
| Wenn fester Lieferant bei Artikel, dann       |            |
| odort bestellen                               |            |
| ) diesen ignorieren                           |            |
|                                               |            |
| Bestellmenge                                  |            |
| Mengenoptimierung                             |            |
| Standardoptimierung                           |            |
| Dispozeit                                     |            |
| Bewertungszeitraum                            |            |
| von                                           | ~          |
| bis                                           | -          |
| Lagerbestände und aktuelle Bestellungen berüc | ksichtigen |
| Bestellmenge Lager                            |            |
|                                               |            |
| ОК                                            | Abbrechen  |
| F12                                           | Esc        |

• im Konfigurationsparameter **Warenkorbermittlung beim Erfassen**, welcher vorher 'Lieferantenoptimierung' hieß.

## 4.3 Erfassen von Artikeln für POR-Apotheken vereinfacht

**Anwendung:** Warenlogistik > Warenkorb

Anwendungsfall: Erfassen von Artikeln

#### Neu/geändert:

Bisher mussten Sie nach jedem Stecken von Artikel-Kärtchen im Warenkorb mit **Speichern -F1** abschließen, um das nächste Kartchen in den Kartenleser einstecken zu können.

Dieses Verhalten ist nun überarbeitet worden, um in POR-Apotheken einen schnelleren Arbeitsablauf zu gewährleisten.

Wenn sich der Fokus im Feld **Menge** befindet, so wird der Artikel nun direkt im **Warenkorb** gespeichert und es wird

automatisch eine neue Zeile angelegt. Sie können nun sofort das nächste Kärtchen einstecken.

Haben Sie allerdings den Konfigurationsparameter **Bestellabfragen beim Erfassen anzeigen** aktiviert, so werden diese zwischendurch aufgeblendet, was das Vorgehen verlangsamt. Deaktivieren Sie den Konfigurationsparameter gegebenenfalls.

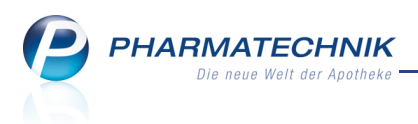

# 4.4 Austausch von Lager- und Bestandsinformationen zwischen IXOS- und XT-Apotheken im Filialverbund

Anwendung: Warenlogistik

Anwendungsfall: Interner Warenaustausch

#### Neu/geändert:

Haben Sie in Ihrem Filialverbund sowohl IXOS- als auch XT-Apotheken, so werden für den internen Warenaustausch Lager- und Bestandsinformationen ausgetauscht und jeweils angezeigt. Es wird keine Unterstützung der "dynamischen" Anwendungsfälle Umlagerung, Gemeinsamer Einkauf, Lagerausgleich und Kontaktaustausch gegeben.

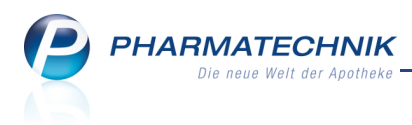

# 5 Kontakte

## 5.1 Offene Posten für Kunden und Laufkunden anzeigen

#### Anwendung: Kontakte

Anwendungsfall: Einsehen der Kontaktdetails

#### Neu/geändert:

Aus den Kontaktdetails eines Kunden- sowie Laufkundenkontaktes können Sie über die Funktionstaste **Offene Posten - F5** sowie über das Kundeninformations-Icon für offene

Posten 🕌 die offenen Posten des ausgewählten Kunden anzeigen.

| Kontakte > K              | unde      |               |              |            |           |                |              |              |      | 8   |       | ×     |
|---------------------------|-----------|---------------|--------------|------------|-----------|----------------|--------------|--------------|------|-----|-------|-------|
| Name                      | Vo        | rname         | GebE         | Datum      | PLZ       | Ort            | Tele         | onnummer     |      |     |       | 1     |
| Wall                      | Lil       | li            |              |            | 1000      | Musterstadt    |              |              |      |     |       | 1     |
| Stammdaten                | Stamm     | daten         |              |            |           |                |              | A            |      |     | 27    |       |
| Spezifische <u>D</u> aten |           | Contaktdaten  |              |            |           | к              | ontaktrolle  |              |      |     |       |       |
|                           |           | Anrede        |              | •          |           |                | Status       | Aktiv        | •    |     |       |       |
| Pharm. Betreuung          |           | Titel         |              |            |           | Kur            | nde (Person) | $\checkmark$ |      |     |       |       |
| C.A.V.E-Daten             |           | Vorname       | Lilli        |            |           |                |              | Person       | Fi   | rma |       |       |
| CAME Daten                |           | Name*         | Wall         |            |           |                | Herkunft     | LOE          |      |     |       |       |
| <u>H</u> ausapotheke      |           | Geburtsdatum  |              |            | l         | Kontaktaustaus | sch zulassen |              |      |     |       |       |
| Vorkaufedaton             | Stan      | dardanschrift |              |            |           | Standardkom    | munikation   |              |      |     |       |       |
| verkaufsuaten             |           | Adressat      | Lilli Wall   |            |           |                | Telefon      |              |      |     |       |       |
| Zahlungsverkehr           |           | Zusatz        |              |            |           |                | Mobil        |              |      |     |       |       |
|                           |           |               |              |            |           |                | Telefax      |              |      |     |       |       |
| <u>R</u> abattmodelle     |           | Postfach      |              |            |           |                | E-Mail       |              |      |     |       |       |
| Anschrifton               |           | Straße / Nr.  | Musterstraße | e 1        |           |                | Homepage     |              |      |     |       |       |
| Anschinten                |           | PLZ / Ort     | 1000 M       | usterstadt |           | We             | itere Daten  |              |      |     |       |       |
| Kommunikation             |           | Land          | Deutschland  | I (        | -         | Kund           | dennummer    |              | 1802 |     |       |       |
|                           |           | Bemerkung     |              |            |           | Einwilligun    | gserklärung  | nicht ertei  | lt   |     |       | •     |
| Druck <u>m</u> odelle     |           |               |              |            |           | Faktur         | ra-Erlaubnis | ~            |      |     |       |       |
|                           |           |               |              |            | R         | echnung mit N  | lettopreisen |              |      |     |       |       |
|                           |           |               |              |            |           |                |              |              |      |     |       |       |
|                           |           |               |              |            |           |                |              |              |      |     |       |       |
|                           |           |               |              |            |           |                |              |              |      |     |       |       |
| Stra Speichern S          | uchen Neu | Löschen       | Offene       | Info       | Kontaktty | p              | Drucken      |              |      |     | Einw  | illig |
| Alt                       |           |               | Posten       |            | ändern    |                |              |              |      |     | erklä | rung  |
| F1                        | F2 F3     | F4            | F5           | F6         | F7        |                | F9           |              |      |     | FI    | .2    |

Sie erhalten damit eine Zusammenstellung über **Vorablieferungen**, **Abholungen** und **Bestellungen** (Nachlieferungen) und **Fakturabelege**, die noch nicht abgeschlossen sind. Damit sparen Sie sich das Aufrufen der einzelnen Funktionen zu diesen offenen Posten.

| I Kontakte       | > Kunde >       | Offene Posten             |                     |     |             |                 | ć                       | 2     | - ×       |
|------------------|-----------------|---------------------------|---------------------|-----|-------------|-----------------|-------------------------|-------|-----------|
| Erstelldatum     | von             | ▼ bis 20.09.2011 ▼        |                     |     |             |                 |                         |       |           |
| Ku               | inde Lilli Wall |                           |                     |     |             |                 |                         |       |           |
|                  |                 |                           |                     |     |             |                 |                         |       |           |
| Rezeptsc         | huld 374,       | 49 € Abholungen           | 367,77 €            | Fa  | kturabelege | 92,18           | € Gesamt                | 8     | 334,44 €  |
| Vorablieferur    | igen 374,       | 49 €                      |                     |     | Mahnungen   | 0,00            | €                       |       |           |
|                  |                 |                           |                     | F   | Rechnungen  | 74,43           | €                       |       |           |
|                  |                 |                           |                     |     | Kredite     | 17,75           | €                       |       |           |
|                  |                 |                           |                     |     |             |                 |                         |       |           |
| Vorablieferung   | en (9) Abholur  | ngen/Bestellungen (8) Fak | turabelege (4)      |     |             |                 |                         |       |           |
|                  |                 |                           | 31(1)               |     |             |                 |                         |       |           |
| Datum/Zeit       | Verkaufsart     | Kostenträger              | Artikelbezeichnung  | DAR | Einheit     | PZN Anbiete     | r                       | Menge | Betrag    |
| 20.09.2011 13:43 | Privatrezept    | 109938342, BAHN-BKK       | AETHUSA C 6         | GLO | 10g         | 0000141 DHU     |                         | 1     | 7,85      |
| 20.09.2011 13:43 | Privatrezept    | 109938342, BAHN-BKK       | ALUMINA C1000       | GLO | 10g         | 0000170 DHU     |                         | 1     | 37,85     |
| 20.09.2011 14:03 | Privatrezept    | 109938342, BAHN-BKK       | BAMBUSA D 1         | GLO | 10g         | 0000313 DHU     |                         | 1     | 7,85      |
| 20.09.2011 14:31 | Normalverkauf   |                           | AETHUSA C 6         | GLO | 10g         | 0000141 DHU     |                         | 6     | 47,10     |
| 20.09.2011 14:31 | Normalverkauf   |                           | ALUMINA C1000       | GLO | 10g         | 0000170 DHU     |                         | 5     | 189,25    |
| 20.09.2011 14:30 | Kassenrezept    | 109938342, BAHN-BKK       | FLUTIDE MITE 50 DOS | DOS | 1St         | 7123987 Glaxosm | iithkline GmbH & Co. 🖡  | 1     | 8,69      |
| 20.09.2011 14:31 | Normalverkauf   |                           | BAMBUSA D 1         | GLO | 10g         | 0000313 DHU     |                         | 7     | 54,95     |
| 20.09.2011 14:31 | Normalverkauf   |                           | ASARUM EUROPAEUN    | GLO | 10g         | 0000247 DHU     |                         | 2     | 14,80     |
| 20.09.2011 14:52 | Grünes Rezept   | 109938342, BAHN-BKK       | NASIC NASENSPRAY    | LOE | 10ml        | 0705309 MCM KI  | osterfrau Vertriebsges# | 1     | 6,15      |
|                  |                 |                           |                     |     |             |                 |                         |       |           |
| Strg             | Suchen          |                           |                     |     |             | Drucker         | n                       |       | Übernehme |
| Alt F1           | F2              | F3 F4                     | F5 F6               | E   | 7 F8        | F9              | F10                     | F11   | F12       |

# 5.2 Trefferlisten signalisieren offene Posten für Kunden und Laufkunden

#### Anwendung: Kontakte Anwendungsfall: Kontaktsuche Neu/geändert:

PHARMATECHNIK

Die neue Welt der Apotheke

In den Trefferlisten der Kontaktsuche ist eine neue Spalte zur Darstellung der 🛃 offenen Posten eines Kunden bzw. Laufkunden, so vorhanden, aufgenommen worden.

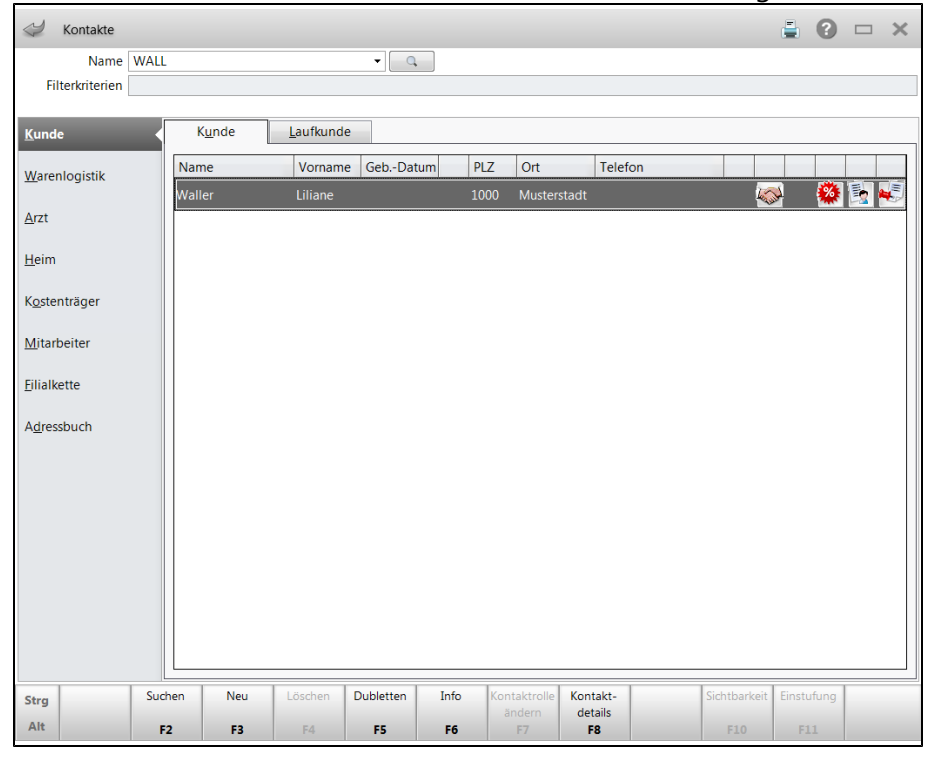

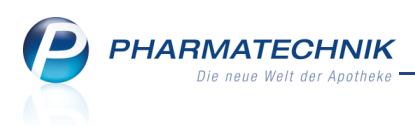

# 5.3 Informationstexte zu allen Kontakten direkt aus den Fenstern zur Kontaktauswahl

#### Anwendung: alle

Anwendungsfall: Kontaktsuche

#### Neu/geändert:

Wie bei der Kundenauswahl an der Kasse steht nun in allen Varianten des

Kontaktauswahlfensters die Funktion **Info - F6** zur Verfügung. Damit können Sie nach Auswahl des gewünschten Kontaktes die jeweils verfügbaren Informationen einsehen, wie beispielsweise den Infotext beim Lieferantenkontakt oder den Infotext, die Hinweismeldung und den Meldungstext beim Kundenkontakt.

| Rezeptur > Kontaktz     |       |                |                   |            |   |         |             |         |     | R         | ? |
|-------------------------|-------|----------------|-------------------|------------|---|---------|-------------|---------|-----|-----------|---|
| Name<br>Filterkriterien | APFEL |                |                   | ▼ <b>Q</b> |   |         |             |         |     |           |   |
| <u>K</u> unde           |       | K <u>u</u> nde | <u>L</u> aufkunde |            |   |         |             |         |     |           |   |
| <u>W</u> arenlogistik   |       | Name           | Vorname           | GebDatum   |   | PLZ     | Ort         | Telefon |     |           |   |
|                         |       | Apfeleisen     | Andrea            |            |   | 12121   | Ort         |         |     | 🍓 🖪       |   |
| Arzt                    |       | Apfeleisen     | Kunigunde         | 28.11.1958 |   | 10000   | Musterstadt |         |     | 💸 🕸       |   |
| <u>H</u> eim            |       | Apfelgold      | Erwin             | 25.10.1908 |   | 10000   | Musterstadt |         |     | 5 🍪 🤹     |   |
| K <u>o</u> stenträger   |       | Apfelmilch     | Norbert           | 19.06.1926 |   | 10000   | Musterstadt |         |     | *         |   |
| <u>M</u> itarbeiter     |       | Apfelstolz     | Susanne           |            | 1 | 1000    | Musterstadt |         |     |           |   |
| <u>F</u> ilialkette     |       |                |                   |            |   |         |             |         |     |           |   |
| A <u>d</u> ressbuch     |       |                |                   |            |   |         |             |         |     |           |   |
|                         |       |                |                   |            |   |         |             |         |     |           |   |
| Suchen                  | Neu   | Neuer          | Info              | Details    |   | Erweite | rte Expor   | tieren  | ОК  | Abbrecher | n |
| F2                      | F3    | F5             | F6                | F8         |   | F10     | FI          | 1       | F12 | Esc       |   |

# 5.4 Aktualisierte Einwilligungserklärung

#### Anwendung: Kontakte

Anwendungsfall: Aushändigen der Einwilligungserklärung Neu/geändert:

Die Einwilligungserklärung zur Speicherung personenbezogener Daten wurde aktualisiert, um eine datenschutzrechtlich sichere Grundlage für die Speicherung erweiterter pharmazeutischer Daten sowie den Austausch von Daten zwischen Filialen zu gewährleisten.

## 5.5 Allgemeines zum Kontaktaustausch zwischen Filialapotheken

#### Anwendung: Kontakte

Anwendungsfall: Einsehen und bearbeiten von Kontaktdaten

#### Neu/geändert:

IXOS bietet die Möglichkeit, Kontaktdaten und damit verbunden kontaktspezifische Verkaufsdaten zwischen Filialapotheken auszutauschen.

Das hat folgende Vorteile für Sie und auch für den Kunden:

• Wenn die Filialen nicht zu weit voneinander entfernt liegen, dann besucht ein Kunde möglicherweise mehrere Filialen einer Filialkette. Sie ersparen sich dann das mehrfache

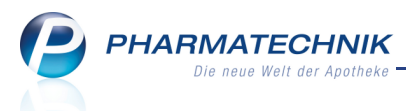

Erfassen der Kontaktdaten. Zudem stellen Sie sicher, dass die Daten konsistent sind.

- Sie sehen, welches Präparat der Kunde, möglicherweise in einer anderen Filiale, gekauft hat, und können dem Kunden das gleiche Präparat beim nächsten Verkauf wieder anbieten; beispielsweise wenn der Kunde 'Aspirin' verlangt.
- Durch den Austausch der Verkaufsdaten können Sie filialübergreifende Interaktionschecks durchführen und den Kunden auf mögliche Interaktionen der abgegebenen Artikel hinweisen.
- Zukünftig wird der Kunde filialübergreifend von Rabattmodellen profitieren können.
- Zukünftig kann der Kunde seine Zuzahlungsliste für die Abrechnung mit der Krankenkasse und die Liste der gesamten Einkäufe für die Abrechnung mit dem Finanzamt in einer Filiale ausdrucken lassen und hat die Daten von allen Filialen, in denen er eingekauft hat, beisammen.

### 5.6 Ermöglichen eines Kontaktaustauschs zwischen Filialapotheken

#### Anwendung: Kontakte

Anwendungsfall: Einsehen von Kontaktdaten anderer Filialen

#### Neu/geändert:

Der Austausch von Daten natürlicher Kontakte ist datenschutzrechtlich zu betrachten.

Lin Kunde, der noch nicht explizit mit einer Einwilligungserklärung einem Datenaustausch zwischen Filialen zugestimmt hat, darf prinzipiell nicht ausgetauscht werden. Daher wird der Kontaktaustausch für eine Filialkette initial nicht aktiviert.

Sie haben nun folgende Möglichkeiten, den Kontaktaustausch durchzuführen:

 Erst wenn der Kunde dem Datenaustausch mit einer aktuellen (!) Einwilligungserklärung zugestimmt hat, dürfen seine Daten ausgetauscht werden. Auf der Seite Stammdaten für den ausgewählten Kunden aktivieren Sie die Option Kontaktaustausch zulassen.

Loiese Auswahl kann nicht mehr rückgängig gemacht werden! Das heißt, die Kundendaten können dann nicht mehr nur in der eigenen Filiale gespeichert werden.

 Haben Sie von ALLEN Kunden die Einwilligungserklärung erhalten, dann können Sie in eigener Verantwortung Ihre *PHARMATECHNIK*-Geschäftsstelle beauftragen, dass diese den Kontaktaustausch für Ihre Filialkette generell aktivieren soll.

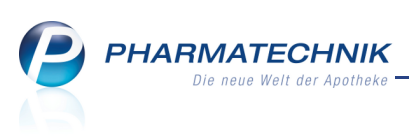

| Kontakte > Kunde      |                   |                      |              |                           | 🛓 😮 🗆 🗙          |
|-----------------------|-------------------|----------------------|--------------|---------------------------|------------------|
| Name                  | Vorname           | GebDatum             | PLZ          | Ort Tele                  | efonnummer 🔺 8   |
| Apfelgold             | Erwin             | 25.10.1908           | 10000        | Musterstadt               | 9                |
| <u>S</u> tammdaten ◀  | Stammdaten        |                      |              |                           | att 🐼 🍙 🚔 😭      |
| Spezifische Daten     | Kontaktdaten      |                      |              | Kontaktrolle              | e                |
|                       | Anrede            | Herr -               |              | Statu                     | s Aktiv 👻        |
| Pharm. Betreuung      | Titel             |                      |              | Kunde (Person             |                  |
| C.A.V.E-Daten         | Vorname           | Erwin                |              |                           | Person     Firma |
| CA-VE-Daten           | Name*             | Apfelgold            |              | Herkunf                   | t ADL            |
| <u>H</u> ausapotheke  | Geburtsdatum      | 25.10.1908           | L            | Kontaktaustausch zulasser | 1                |
| Madagas               | Standardanschrift |                      |              | Standardkommunikatior     | 1                |
| verkaufsdaten         | Adressat          | Herr Erwin Apfelgold |              | Telefor                   | n                |
| Zahlungsverkehr       | Zusatz            |                      |              | Mobi                      |                  |
|                       |                   |                      |              | Telefa                    | · · · ·          |
| <u>R</u> abattmodelle | Postfach          |                      |              | E-Mai                     | -                |
| Anschrifton           | Straße / Nr.      | Am Kobaltgatter 18   |              | Homepage                  | •                |
| Anschnitten           | PLZ / Ort         | 10000 Musterstadt    |              | Weitere Dater             | 1                |
| Kommunikation         | Land              | Deutschland          |              | Kundennumme               | r 117            |
|                       | Bemerkung         |                      |              | Einwilligungserklärung    | nicht erteilt    |
| Druck <u>m</u> odelle |                   |                      |              | Faktura-Erlaubnis         | 5                |
|                       |                   |                      | F            | lechnung mit Nettopreiser |                  |
|                       |                   |                      |              |                           |                  |
|                       |                   |                      |              |                           |                  |
|                       |                   |                      |              |                           |                  |
| Strg Speichern Sucher | n Neu Löschen     | Info                 | Kontaktty    | p Drucken                 | Einwillig        |
| Alt F1 F2             | F3 F4             | F6                   | ändern<br>F7 | F9                        | erklärung<br>F12 |

# 5.7 Allgemeines zur Bearbeitung von mehrfach angelegten Kontakten (Dubletten)

Anwendung: Kontakte

**Anwendungsfall:** Bearbeiten von mehrfach angelegten Kontakten (Dubletten) **Neu/geändert:** 

Zusammengeführte Kontakte können nicht wieder getrennt werden. Führen Sie deshalb nur dann Kontakte zusammen, wenn Sie sicher sind, dass es sich um ein und denselben Kontakt handelt!

Um Kontakte in der eigenen Filiale, aber insbesondere auch über alle Filialapotheken konsistent zu halten, haben Sie die Möglichkeit, die Kontaktdaten zu harmonisieren. Ein filialübergreifender Austausch wird in vielen Fällen einen nachfolgenden Abgleich der Daten erforderlich machen, um möglicherweise mehrfach angelegte Kontakte (Dubletten) zu ermitteln und in Übereinstimmung zu bringen.

Nachfolgend sind allgemeine Überlegungen und Prinzipien des Vorgehens beschrieben.

#### Ausgangssituation

Insbesondere bei Apotheken einer Filialkette, die geographisch nah beieinander liegen, ist die Wahrscheinlichkeit sehr groß, dass Kontakte (Personen oder Firmen) mehrfach in IXOS erscheinen. Diese Kontakte sind jeweils einzeln in den dann zusammengeschlossenen Filialen angelegt worden und in IXOS wird jeder Kontakt einzeln übernommen, wobei datenschutzrechtliche Überlegungen eine Rolle spielen.

#### Problem

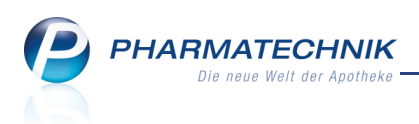

Durch die einzelne Zusammenführung der Kontakte kann die Menge aller Kontakte, die in Suchen (z.B. der Kundensuche beim Verkauf) gefunden wird, ggfs. sehr groß werden. **Beispiel:** 

Wurde vor der Zusammenführung in der Apotheke A der Kunde Heinz Mustermann angelegt, desgleichen separat in der Apotheke B, so werden nun nach der Zusammenführung bei der Suche nach "Mustermann" (mindestens) zwei Kontakte (**Dubletten**) gefunden. IXOS kann nicht automatisch erkennen, dass es sich hier um dieselbe Person handelt.

Natürlich ist es angeraten, nach einem Kontaktaustausch die **Dublettenbearbeitung**, also die Bereinigung mehrfach angelegter Kontakte ein und derselben Person oder Firma, zu erledigen. Allerdings wird dies im Falle sehr vieler Dubletten aus Zeitgründen oft nicht möglich sein.

### Verwendung mehrfach vorhandener Kontakte

Die Verwendung von mehrfach vorhandenen Kontakten ist uneingeschränkt möglich. Wenn also wie im obigen Beispiel im Verkauf der Kunde Mustermann gesucht und in zwei Exemplaren gefunden wird, so ist es egal, welcher dieser beiden Exemplare des Kunden für den Verkauf ausgewählt wird.

Der Verkauf funktioniert mit beiden Exemplaren.

Wenn später die beiden Exemplare im Rahmen der Dublettenbearbeitung zusammengeführt werden, werden auch die dazu gehörigen Verkäufe zusammengeführt.

## Verfahrensvorschlag

Generell ist natürlich zu empfehlen, in einer Apotheke (die keine Filialapotheke ist), sowie nach einem Kontaktaustausch zwischen Filialapotheken so schnell wie möglich die Dublettenbearbeitung, also die Bereinigung der Kontakte, vollständig durchzuführen. Erst nach dieser Dublettenbearbeitung ist es beispielsweise möglich, alle Verkäufe eines Kunden über alle Filialen hinweg in der Kontaktverwaltung zu sehen. Das gleiche gilt für die Bereinigung von Kontakten, beispielsweise Laufkunden- und Kundenkontakten, in einer Apotheke, die keine Filialapotheke ist.

Jedoch wird im Falle einer großen Menge von Dubletten die sofortige und vollständige Durchführung der Dublettenbearbeitung aus Zeit- und Kapazitätsgründen nicht immer möglich sein.

In diesem Fall wird vorgeschlagen, in folgenden Schritten vorzugehen:

 Bei einer größeren Menge von Dubletten können Sie die Sichtbarkeit der Kontakte der gesamten Filialkette einschränken, indem Sie einstellen, dass nur die in der eigenen Filiale angelegten Kontakte angezeigt werden sollen.

Dies führen Sie durch, indem Sie in der **Kontaktverwaltung** bei der Anzeige der **Filialkette** die Funktion **Sichtbarkeit - F10** auswählen und im folgenden Fenster die Option **Keine Sichtbarkeit auf alle Kontakte aller anderen Filialen** aktivieren. Bei einer Suche werden dann nur die Kontakte, die in der aktuellen Filiale angelegt wurden, gefunden. Damit bleibt Ihnen Zeit, die weiteren Schritte durchzuführen. Mehr dazu im Thema 'Filialdaten ermöglichen Einschränkung der Sichtbarkeit von eigenen und filialübergreifenden Kontakten' Auf Seite31. 2. Führen Sie schrittweise die Dublettenbearbeitung in der von Ihnen gewünschten Geschwindigkeit durch:

Im Fenster Suchkriterien Dublettensuche können Sie die Suchkriterien festlegen:

- Beispielsweise können Sie alphabetisch vorgehen, indem Sie alle Kontakte, die mit "A" im Namen beginnen, bearbeiten.
- Ein weiteres Kriterium ist z.B. auch die Suche nur nach Kontakten mit gleichem Namen und Vornamen.

Haben Sie einen neuen Kontakt aus filialübergreifenden Kontakten erstellt (also zusammengeführt aus mehreren "alten" Kontakten), so ist dieser neue Kontakt sofort auch in allen anderen Filialen der Filialkette sichtbar und dementsprechend werden auch die "alten" Kontakte in der gesamten Filialkette nicht mehr angezeigt. Mehr Informationen dazu finden Sie in folgenden Themen:

- Mehr dazu im Thema 'Dubletten suchen' Auf der nächsten Seite.
- Mehr dazu im Thema 'Dubletten bearbeiten' Auf Seite28.
- 3. Haben Sie die Dublettenbearbeitung vollständig durchgeführt, so ist es sinnvoll, die Einschränkung der Sichtbarkeit neu zu konfigurieren, so dass Sie dann die Kontakte der von Ihnen gewünschten Filialen wieder sehen können.

Personen- und Firmenkontakte können nicht zu einem Kontakt zusammengeführt werden.

#### Vom Austausch ausgeschlossene Kontaktdaten

• **Rabattmodelle** für einen Kunden werden nicht ausgetauscht. Dies kann z.B. dazu führen, dass einem Kunden bei der Filiale A ein Rabattmodell zugeordnet ist, bei der Filiale B aber keines oder ein anderes. Die Rabattmodellzuordnung muss der Benutzer also in jeder Filiale separat durchführen.

Wit dem Austausch der Kontakte bekommen die Kunden anderer Filialen in der eigenen Filiale jedoch das Standard-Kundenrabattmodell zugewiesen.

• Die Aktivierung der **Pharmazeutischen Betreuung** für einen Kunden wird nicht ausgetauscht.

Dies kann z.B. dazu führen, dass ein Kunde bei der Filiale A pharmazeutisch betreut ist, bei der Filiale B jedoch nicht.

• Die Faktura-Attribute **Zahlungsbedingungen**, **Mahnungsbedingungen** und **Druckformulare** werden nicht ausgetauscht.

#### Bei Austausch ohne Bearbeitungsmöglichkeit übernommene Daten

Beachten Sie bitte, dass folgende Daten ohne Bearbeitungsmöglichkeit übernommen werden:

- Vom Kontakt der zweiten Spalte für den neuen Kontakt werden übernommen:
  - Lieferadresse, Rechnungsadresse, Standardadresse
  - Bankname, Bankleitzahl, Kontonummer

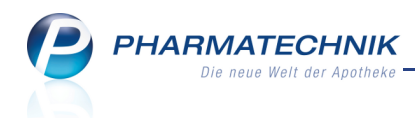

- Von allen alten Kontakten auf den neuen Kontakt werden übernommen:
  - Kundenkartennummern
  - patientenindividuelle Merkmale wie Allergien und Erkrankungen

#### 5.8 Dubletten suchen

#### Anwendung: Kontakte

**Anwendungsfall:** Suchen nach mehrfach angelegten Kontakten **Neu/geändert:** 

Um mehrfach angelegte Kontakte in der eigenen Apotheke, aber auch insbesondere nach einem Kontaktaustausch von Kundendaten zwischen Filialapotheken zu harmonisieren, ist in vielen Fällen ein Abgleich der Daten erforderlich.

Mit der Funktion **Dubletten bearbeiten - F5** öffnen Sie aus dem Übersichtsfenster der Kontaktverwaltung das Fenster **Suchkriterien Dublettensuche**, mit welchem Sie gezielt nach mehrfach angelegten Kontakten suchen können.

| Suchkriterien Dublettensuche |                           |        | 2         |
|------------------------------|---------------------------|--------|-----------|
| Name                         |                           |        |           |
|                              |                           |        |           |
| Übereinstimmung              | Kontaktrollen             |        |           |
| keine Einschränkung          | <ul> <li>Kunde</li> </ul> |        |           |
| Name                         | <ul> <li>Arzt</li> </ul>  |        |           |
| Name und Vorname             | Mitarbeiter               |        |           |
| Namen, Vorname und Adresse   | Adressbuch                |        |           |
|                              |                           |        |           |
|                              |                           |        |           |
|                              |                           |        |           |
|                              |                           |        |           |
|                              |                           |        |           |
|                              |                           |        |           |
|                              |                           |        |           |
|                              |                           |        |           |
|                              |                           |        |           |
|                              |                           |        |           |
|                              |                           |        |           |
|                              |                           | Suchen | Abbrechen |
|                              |                           | E12    | Fee       |
|                              |                           | F12    | ESC       |

Das Ergebnis einer Dublettensuche wird als Trefferliste im Fenster **Dubletten für Bearbeitung auswählen** angezeigt.

Hier markieren Sie diejenigen Kontakte, von denen Sie annehmen, dass diese mehrfach angelegt sind, um diese mit **Bearbeiten - F12** zu überprüfen und möglicherweise zusammenzuführen.

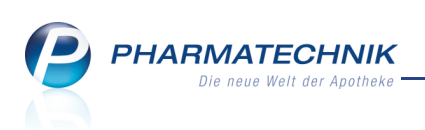

| Dublette | n für Bearbeitung auswähle | n       |       |                 |                | 2         |
|----------|----------------------------|---------|-------|-----------------|----------------|-----------|
|          | Name                       | Vorname | PLZ   | Straße          | Rollen         | Herkunft  |
|          | Mustermann                 | Thomas  | 12345 | Musterstrasse 1 | Kunde (Person) | LOE       |
|          | Mustermann                 | Tom     | 12345 | Musterstraße 1a | Kunde (Person) | LOE       |
|          | Mustermann                 |         |       |                 | Laufkunde      | LOE       |
|          |                            |         |       |                 |                |           |
|          |                            |         |       |                 |                |           |
|          |                            |         |       |                 |                |           |
|          |                            |         |       |                 |                |           |
|          |                            |         |       |                 |                |           |
|          |                            |         |       |                 |                |           |
|          |                            |         |       |                 |                |           |
|          |                            |         |       |                 |                |           |
|          |                            |         |       |                 | Bearbeiter     | Abbrechen |
|          |                            |         |       |                 | F12            | Esc       |

## 5.9 Dubletten bearbeiten

#### Anwendung: Kontakte

Anwendungsfall: Bearbeiten mehrfach angelegter Kontakte Neu/geändert:

La Zusammengeführte Kontakte können nicht wieder getrennt werden. Führen Sie deshalb nur dann Kontakte zusammen, wenn Sie sicher sind, dass es sich um ein und denselben Kontakt handelt!

Die Dubletten, d.h. zwei oder drei Kontakte, der ermittelten Trefferliste können Sie mit dem Ziel bearbeiten, die voneinander abweichenden Kontaktdetails zu vereinheitlichen und als Ergebnis einen Kontakt zu erhalten.

Nutzen Sie dazu im Fenster **Dubletten für Bearbeitung auswählen**, welches die Trefferliste einer Dublettensuche anzeigt, die Funktion **Bearbeiten - F12**.

Es öffnet sich das Fenster **Mischung Dubletten**, genau genommen ein Wizzard (mehrere Fenster mit Schrittfolge), welchen Sie mit **Weiter - F12** durcharbeiten.

Hier wählen Sie pro Kontaktdetail entweder einen bestehende Wert einer der Kontakte aus oder vergeben einen neuen Wert für das jeweilige Kontaktdetail.

Es entsteht ein neuer Kontakt, in dem die Verkaufsdaten sowie Vorablieferungen, Nachlieferungen, etc. beider Kontakte enthalten sind.

Se werden die Kunden- und Kundenkartennummern übernommen, für die Sie sich beim Dublettenbearbeiten entschieden haben.

Die Ausgangskundendaten werden gelöscht.

Diese sogenannte Mischung der Dubletten erfolgt in mehreren Schritten:

 Entscheiden Sie sich bei den voneinander abweichenden Stammdaten des Kontaktes für einen Wert, indem Sie auf das jeweilige Selektionsicon klicken.

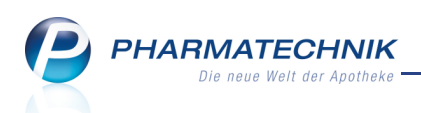

😵 Übereinstimmende Kontaktdaten werden nicht angezeigt.

Der Wert wird in der Spalte **Auswahl** angezeigt und für den neuen Kontakt übernommen.

| Mischung Dubletten                                                             |                                                                           |            |                             |          |                       | 2                |
|--------------------------------------------------------------------------------|---------------------------------------------------------------------------|------------|-----------------------------|----------|-----------------------|------------------|
| Kontakt                                                                        |                                                                           | Rollen     |                             |          |                       |                  |
| Thomas Musterman                                                               | in                                                                        | Kunde      |                             |          |                       |                  |
| Stammdaten                                                                     |                                                                           | <br>       |                             |          | S                     | chritt 1 von 2   |
| Attribut                                                                       | LOE                                                                       | LOE        | LOE                         |          | Auswahl               |                  |
| <u>Name</u><br>Vorname<br>Geschlecht<br>Geburtsdatum<br>Einwilligungserklärung | Mustermann<br>Thomas<br>männlich<br>14.05.1977<br>rerteilt ohne Werbung > | Mustermann | Mustermann<br>nicht erteilt |          | männlich<br>14.05.197 | nn               |
|                                                                                |                                                                           |            | < Zurück<br>F11             | Wei<br>F | ter ><br>12           | Abbrechen<br>Esc |

 Je nach zu mischenden Kontaktrollen werden Kunden-, Arzt-, Heim- und/oder Mitarbeiter-Daten angezeigt. Entscheiden Sie sich bei den weiteren voneinander abweichende Kontaktdetails für einen Wert.

| Mischung Dubletten     |         |   |            |            |      |        |            | 2                 |
|------------------------|---------|---|------------|------------|------|--------|------------|-------------------|
| Kontakt                |         |   | Rollen     |            |      |        |            |                   |
| Thomas Musterman       | in      |   | Kunde      |            |      |        |            |                   |
| Kunde                  |         |   |            |            | 1    |        |            | Schritt 2 von 2   |
| Attribut               | LOE     |   | LOE        |            |      | LOE    |            | Auswahl           |
| Kundennummer           | 4738    | ÷ | 4739       | <b>-</b> 7 | 4489 |        | Ð          |                   |
| Kundenkartenerlaubni   | Ja      | ÷ | Nein       | -          | Nein |        | <b>-</b> - |                   |
| Sofortrabatt           | 0,00000 | ÷ | 0,00000    | <b>-</b> - |      |        | Ð          | 0,00000           |
| Rechnungen auf Papie   | Ja      | ÷ | Ja         | <b>-</b> 7 | Nein |        | Ð          |                   |
| Fakturaerlaubnis       | Ja      | ÷ | Nein       | <b>-</b> + | Ja   |        | Ð          |                   |
| Lieferschein automatis | Nein    | ÷ | Nein       | <b>-</b> - | Ja   |        | <b>-</b> - |                   |
| Zuzahlungsbefreiung    | ,       | ÷ | 19.08.2010 | <b>-</b> - |      |        | <b>-</b> - | 19.08.2010        |
| Zuzahlungsbefreiung    |         | ÷ | 31.12.2011 | <b>-</b> - |      |        | <b>-</b> ₹ | 31.12.2011        |
|                        |         |   |            |            |      |        |            |                   |
|                        |         |   |            |            | <    | Zurück | Fertig     | stellen Abbrechen |
|                        |         |   |            |            |      | F11    | F          | 12 Esc            |

3. Schließen Sie die Zusammenführung der Kontakte mit Fertigstellen - F12 ab.

Die Fenster sind folgendermaßen zu lesen und zu bearbeiten:

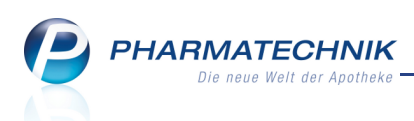

- erste Spalte: Attribut Name des Kontaktdetails
- zweite bis vierte Spalte: < Apothekenkürzel des Kontakts> Kontaktdetails

Bei der Dublettenbearbeitung von Kontakten der eigenen Apotheke werden die Apothekenkürzel der eigenen Apotheke angezeigt, wie oben im Beispiel, ansonsten die Kürzel der Filialapotheken, aus denen die Kontakte stammen.

- letzte Spalte: **Auswahl** Für die Zusammenführung ausgewähltes oder eingegebenes Kontaktdetail.
  - In dieser Spalte ist ein Wert vorbelegt, wenn nur ein Kontakt einen Wert hat.
  - Unterscheiden sich die Kontaktdetails, so ist diese Spalte leer. Entscheiden Sie durch Anklicken des Selektionsicons einer Filiale, welches Kontaktdetail Sie für die Zusammenführung des Kontaktes auswählen möchten.

Die Funktion zum Zusammenführen zweier Kontakte samt Verkaufsdaten 'Kontakte zus.führen - F5' wird durch diese Funktion **Dubletten bearbeiten - F5** zum Bearbeiten von Dubletten ersetzt und steht nicht mehr zur Verfügung.

# 5.10 Stammdaten zeigen filialbezogene Herkunft des Kunden

### Anwendung: Kontakte

Anwendungsfall: Einsehen der Stammdaten

#### Neu/geändert:

In den Stammdaten eines Kunden wird die filialbezogene Herkunft angezeigt, was insbesondere nach einem filialübergreifenden Kontaktaustausch interessant ist. Dies findet Niederschlag sowohl im neuen Feld **Herkunft** als auch als Zusatz zur **Kundennummer**. Außerdem haben Sie jetzt die Möglichkeit, die Kundennummer zu ändern. Es werden jedoch nur freie, d.h. noch nicht vergebene Kundennummern akzeptiert.

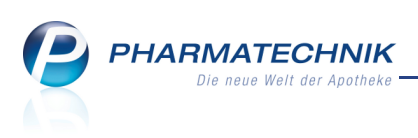

| Kontakte > Kunde          |                   |                      |              |                           |             | <b>?</b> □ ×     |
|---------------------------|-------------------|----------------------|--------------|---------------------------|-------------|------------------|
| Name                      | Vorname           | GebDatum             | PLZ          | Ort Tele                  | efonnummer  | ▲ 8              |
| Apfelgold                 | Erwin             | 25.10.1908           | 10000        | Musterstadt               |             | 9                |
| <u>S</u> tammdaten        | Stammdaten        |                      |              |                           | 8 <u></u>   | 🖄 🚔 😭            |
| Spezifische <u>D</u> aten | Kontaktdaten      |                      |              | Kontaktrolle              | ÷           |                  |
|                           | Anrede            | Herr -               |              | Status                    | s Aktiv 🝷   |                  |
| Pharm. Betreuung          | Titel             |                      |              | Kunde (Person)            |             |                  |
| C.A.V.E-Daten             | Vorname           | Erwin                |              |                           | Person OFin | ma               |
| CAME-Daten                | Name*             | Apfelgold            |              | Herkunft                  | ADL         |                  |
| <u>H</u> ausapotheke      | Geburtsdatum      | 25.10.1908           | <u>'</u>     | Kontaktaustausch zulassen | 1           |                  |
| <u>V</u> erkaufsdaten     | Standardanschrift |                      |              | Standardkommunikation     | ı           |                  |
| -                         | Adressat          | Herr Erwin Apfelgold |              | Telefon                   |             | -                |
| Zahlungsverkehr           | Zusatz            |                      |              | Mobil                     |             | -                |
| Deles Here delle          |                   |                      | _            | Telefax                   | (           |                  |
| Kapattmodelle             | Postfach          |                      |              | E-Mail                    |             |                  |
| Anschriften               | Straße / Nr.      | Am Kobaltgatter 18   |              | Homepage                  |             |                  |
|                           | PLZ / Ort         | 10000 Musterstadt    |              | Weitere Daten             |             |                  |
| <u>K</u> ommunikation     | Land              | Deutschland          |              | Kundennummer              |             |                  |
| Developendelle            | Bemerkung         |                      |              | Einwilligungserklarung    |             | -                |
| Druckmodelle              |                   |                      |              | Faktura-Erlaubnis         |             |                  |
|                           |                   |                      |              | echnung mit Nettopreisen  |             |                  |
|                           |                   |                      |              |                           |             |                  |
|                           |                   |                      |              |                           |             |                  |
|                           |                   |                      |              |                           |             |                  |
| Strg Speichern Suchen     | Neu Löschen       | Info                 | Kontaktty    | Drucken                   |             | Einwillig        |
| Alt F1 F2                 | <b>F3</b> F4      | F6                   | ändern<br>F7 | F9                        |             | erklärung<br>F12 |

In Kundentrefferlisten können Sie anhand des Zusatzes zur **Kundennummer** zwischen den eigenen und den Kunden einer anderen Filiale unterscheiden.

**W** Konfigurieren Sie dazu die Kundentrefferliste aus der Übersicht der Kontaktverwaltung mit **Einstellungen - Alt + F12** so, dass die Kundennummer angezeigt wird.

| I Kontakte            |                |           |            |           |       |              |                |   | ?        | ×    |
|-----------------------|----------------|-----------|------------|-----------|-------|--------------|----------------|---|----------|------|
| Name A*               |                |           | - Q        |           |       |              |                |   |          |      |
| Filterkriterien       |                |           |            |           |       |              |                |   |          |      |
|                       | []             |           |            |           |       |              |                |   |          |      |
| <u>K</u> unde         | K <u>u</u> nde | Laufkund  | le         |           |       |              |                |   |          | <br> |
| Warenlogistik         | Name           | Vorname   | GebDatum   | Kundennr. | PLZ   | Ort          | Telefon        |   |          |      |
| <u>Harennogistan</u>  | Abner          | Brittaney | 31.03.1935 | 31        | 00477 | Greiz        |                |   |          | =    |
| <u>A</u> rzt          | Abney          | Britteny  | 27.04.1931 | SON-608   | 00569 | Saalburg     | +49/(0)2730/13 | Į | <b>N</b> |      |
| <u>H</u> eim          | Abney          | Bruce     | 14.01.1923 | 1534      | 00809 | Untertiefeng | +49/(0)8443/81 |   |          |      |
| K <u>o</u> stenträger | Abrams         | Bea       | 01.10.1933 | 1707      | 00540 | Gottsmanns   |                | Į |          |      |

# 5.11 Filialdaten ermöglichen Einschränkung der Sichtbarkeit von eigenen und filialübergreifenden Kontakten

#### Anwendung: Kontakte

**Anwendungsfall:** Einschränkung der Sichtbarkeit bei Standard-Kontaktsuche **Neu/geändert:** 

In der Übersicht der **Kontakte**, auf der Seite **Filialkette** können Sie mit der Funktion **Sichtbarkeit - F10** das Fenster **Sichtbarkeitsregeln Kontaktsuche** aufrufen. Hier legen Sie fest, ob bei einer Kontaktsuche die Kontakte aller Filialen oder nur die eigenen Kontakte angezeigt werden sollen. Dies trifft sowohl auf die Standard-Kontaktsuche als auch auf die erweiterte Konaktsuche zu.

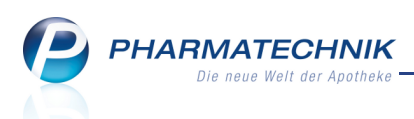

Dies ist im Rahmen eines filialübergreifenden Kontaktaustauschs dann sinnvoll, wenn zu erwarten ist, dass viele mehrfach angelegte Kontakte einer Person bzw. einer Firma bestehen.

| Sichtbarkeitsregeln Kontaktsuche          |     | 2         |
|-------------------------------------------|-----|-----------|
| Alle Kontakte der anderen Filiale sichtba | ar  |           |
| CKeine Kontakte der anderen Filiale sicht | bar |           |
|                                           |     |           |
|                                           |     |           |
| 1                                         |     | Abbrechen |
|                                           | UK  | Abbrechen |
| l                                         | F12 | Esc       |

# 5.12 Kundenbezogene Verkaufsdaten berücksichtigen Verkäufe in anderen Filialen

Anwendung: Kontakte

Anwendungsfall: Einsehen der Verkaufsdaten

#### Neu/geändert:

Die kundenbezogenen Abverkäufe berücksichtigen Verkäufe in anderen Filialen. Dafür wurde am rechten Rand der Abverkaufstabelle eine neue Spalte **Fil** eingeführt, in welcher das Filialkürzel angezeigt wird, wenn der Artikel in einer anderen Filiale abgegeben wurde.

| N               | Kontakte >          | Kunde  |      |           |          |             |             |                |        |                |                 |           |               |        |           | ć       | 1 | 0      | ×    |
|-----------------|---------------------|--------|------|-----------|----------|-------------|-------------|----------------|--------|----------------|-----------------|-----------|---------------|--------|-----------|---------|---|--------|------|
| Nam             | e                   |        |      | Vorna     | me       |             | GebD        | atum           |        | PLZ            | Ort             |           |               | Tele   | fonnumme  | r       |   |        | 1    |
| Must            | erfrau              |        |      | Anna      |          |             | 14.02.      | 1979           |        | 12345          | Mus             | terstadt  |               | +49    | /(0)1234/ | 56789   |   | •      | 2    |
| <u>S</u> tamr   | ndaten              |        | Ab   | verkäufe  |          |             |             |                |        |                |                 |           |               |        |           |         |   |        |      |
| Spezif          | ïsche <u>D</u> aten |        | Ze   | itraum    | 01.01.2  | 2011        | - 09.08     | .2011          |        | N              | ormal<br>Privat |           | 11,52<br>0,00 | €<br>€ |           |         |   |        |      |
| <u>P</u> harm   | n. Betreuung        |        |      |           |          |             |             |                | _      | Grün           | es Rp.          |           | 0,00          | €      |           |         |   |        |      |
| <u>C</u> ·A·V·I | E-Daten             |        |      |           |          | Kun<br>Umsa | de<br>atz   | 21,80<br>38,65 | €<br>€ | Zuzał<br>Mehrk | nlung<br>osten  |           | 7,12<br>3,16  | €      | Rezeptso  | chuld   |   | 0,00   | €    |
|                 |                     |        |      | Datum     |          |             | Bezeichnun  | g              | DAR    | Ei             | nheit           | Menge     |               | VK     | Zu+MK     | Gesamt  |   | F      | ii l |
| <u>H</u> ausa   | ротпеке             |        |      | 09.08.201 | .1       |             | ASPIRIN CO  | MPLEX          | GRA    |                | 10 St           | 1         | 8             | 3,32   | 0,00      | 8,32    |   |        |      |
| <u>V</u> erka   | ufsdaten            |        |      | 09.08.201 | 1        |             | ASS 100 1A  | PHARM          | ТАВ    | :              | 100 St          | 1         | з             | 3,20   | 0,00      | 3,20    |   |        |      |
| <u>Z</u> ahlu   | ngsverkehr          |        |      | 09.08.201 | 1        |             | MARCUMA     | R              | ТАВ    |                | 98 St           | 1         | 21            | L,85   | 5,00      | 5,00    | A | S      | ON   |
| <u>R</u> abat   | tmodelle            |        | -    | 09.08.201 | 1        |             | ASPIRIN 0.5 |                | TAB    |                | 20 St           | 1         | 5             | 5,28   | 5,28      | 5,28    |   |        |      |
| <u>A</u> nsch   | riften              |        |      |           |          |             |             |                |        |                |                 |           |               |        |           |         |   |        |      |
| <u>K</u> omm    | nunikation          |        |      |           |          |             |             |                |        |                |                 |           |               |        |           |         |   |        |      |
| Druck           | modelle             |        |      |           |          |             |             |                |        |                |                 |           |               |        |           |         |   |        |      |
|                 |                     |        | S    | Zu        | zahlung  |             | 0,00        | €              | 1      | PZN            |                 | 3227112   | ]             |        |           |         |   |        |      |
|                 |                     |        | stai | Me        | hrkosten |             | 0,00        | €              | Anbi   | eter B         | ayer V          | /ital Gmb | Н             |        |           |         |   |        |      |
|                 |                     |        | Ľ    |           |          |             |             |                |        |                |                 |           |               |        |           |         |   |        |      |
|                 |                     |        |      |           |          |             |             |                |        |                |                 |           |               |        |           |         |   |        |      |
| Strg            | Speichern           | Suchen |      | Neu       | Lösche   | n           | Offene      | Info           | Ко     | ntakttyp       |                 |           | Druck         | ken    |           | Artikel |   | Einwil | llig |
| Alt             | F1                  | F2     |      | F3        | F4       |             | F5          | F6             |        | F7             |                 |           | F9            |        |           | F11     |   | F1     | 2    |

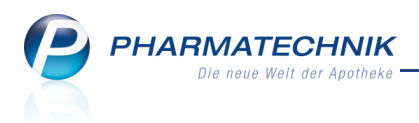

# 5.13 Interaktionscheck beim Anlegen von Musterartikeln mit Filialbezug

Anwendung: Kontakte Anwendungsfall: Erfassen eines Musterartikels

# Neu/geändert:

Beim Anlegen von Musterartikeln für einen Kunden werden bereits Interaktionschecks durchgeführt. Diese berücksichtigen nun im Rahmen des Kontaktaustauschs von Filialapotheken auch die Verkäufe in anderen Filialen.

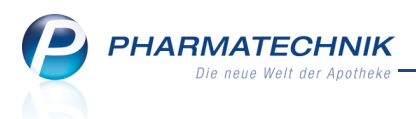

# **6** Rezepturen

## Substitutionstherapien taxieren und Etiketten drucken

#### Anwendung: Rezepturen

**Anwendungsfall:** Taxieren von Substitutionstherapien und drucken von zugehörigen Etiketten

#### Neu/geändert:

6.1

Neben der Methadontabelle wurden in die Hilfstaxe zum 01.10.09 drei weitere Abrechnungstabellen für Heroin-Substitutionsstoffe aufgenommen. Diese wurden zur korrekten Abrechnung im Rezepturmodul integriert und können so taxiert werden. Die bisherige Funktion zum Taxieren von Methadonzubereitungen ist nun um das Taxieren von L-Polamidon-, Subutex- und Suboxone-Rezepturen erweitert worden.

Dementsprechend wurde im Übersichtsfenster die Funktionstaste 'Methadon taxieren - F6' umbenannt in **Subst.-Therapie - F6**.

Haben Sie diese Funktion gewählt, können Sie die gewünschte Therapie im Fenster **Substitutionstherapien auswählen** selektieren.

| Subs | stitutionstherapie auswähle | en  | 2         |
|------|-----------------------------|-----|-----------|
| М    | Methadon                    |     |           |
| L    | L-Polamidon                 |     |           |
| S    | Subutex                     |     |           |
| x    | Suboxone                    |     |           |
|      |                             |     |           |
|      |                             | OK  | Abbrechen |
|      |                             | F12 | Esc       |

Daraufhin öffnet sich das entsprechende Fenster zum Taxieren von Substitutionsrezepturen; hier im Beispiel wie bisher unverändert für eine Methadonrezeptur.

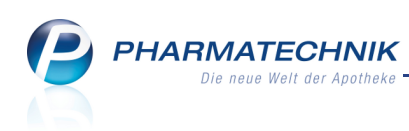

| Methadonrezeptur taxieren                                                             |                                                                      |                                                                                                    |                                                                                                    |                                                                      | 2                  |
|---------------------------------------------------------------------------------------|----------------------------------------------------------------------|----------------------------------------------------------------------------------------------------|----------------------------------------------------------------------------------------------------|----------------------------------------------------------------------|--------------------|
| Tagesdosis*                                                                           | 10                                                                   | mg                                                                                                    |                                                                                                    |                                                                      |                    |
| für*                                                                                  | 5                                                                    | Tage                                                                                                    |                                                                                                    |                                                                      |                    |
| Kindergesicherter Verschluss                                                          | berechnen 👻                                                          |                                                                                                    |                                                                                                    |                                                                      |                    |
| Preis pro Tag                                                                         | 2,61                                                                 | €                                                                                                    |                                                                                                    |                                                                      |                    |
| Gesamtpreis                                                                           | 13,05                                                                | €                                                                                                    |                                                                                                    |                                                                      |                    |
| Etikett drucken<br>Kunde*<br>Tag der ersten Einnahme<br>Bezeichnung*<br>Etikettentyp* | Max Mustermann<br>15.09.2011 •<br>Testrezeptur<br>Eltron 90TT 90x35t | mm                                                                                                    |                                                                                                    | A                                                                    | <br>.rtNr. 1032918 |
| Etikettenanzahl pro Tag*                                                              | 1                                                                    |                                                                                                    |                                                                                                    |                                                                      |                    |
|                                                                                       | Ri<br>M.<br>15<br>16                                                 | angel Apotheka, Hirschberger Str. 25, 0<br>ax Mustermann<br>n; der Einnahme:<br>do 2011<br>bit sceptur<br>bit sceptur | 0030 Schöl<br>ürKinderuna<br>aufbewa<br>zurinjektion<br>Acitu<br>Acitu<br>Acit | ndorf<br>her<br>Lebensgehr<br>gi<br>natioas kann<br>te Pesoren<br>er |                    |
| Einzeldruck<br>Etikett<br>F9                                                          |                                                                      |                                                                                                    |                                                                                                    | ОК<br><b>F12</b>                                                     | Abbrechen<br>ESC   |

Beispiel: Methadonrezeptur taxieren

Wenn Sie Hilfe beim Eingeben der Tagesdosis und der Einnahme-Tage benötigen, nutzen Sie einfach die Tooltips.

| Subutey-Einzeldosen tavieren        | O                                                                             |
|-------------------------------------|-------------------------------------------------------------------------------|
| Subulex-Ellizeidosen taxieren       | Finzeldosis: 2.0 - 24.0 mg in 0.4 mg Schritten (siehe Anlage 6 der Hilfstaxe) |
|                                     |                                                                               |
| Tagesdosis*                         | k, mg                                                                         |
| für*                                | Tage                                                                          |
| Kindergesicherter Verschluss berech | nnen 💌                                                                        |

Haben Sie Werte eingegeben, für die in der Hilfstaxe kein Abgabepreis vorliegt, oder Werte, welche die Höchstdosis überschreiten, so wird direkt im Fenster eine entsprechende Meldung angezeigt.

| Subutex-Einzeldosen taxieren                                                                                                    |                       | 2 2        |  |  |  |  |  |
|----------------------------------------------------------------------------------------------------|-----------------------|------------|--|--|--|--|--|
| Tagesdosis*<br>für*<br>Kindergesicherter Verschluss                                                                                                    | 3,0<br>5<br>berechnen | mg<br>Tage |  |  |  |  |  |
| Preis pro Tag                                                                                                    |                       | €          |  |  |  |  |  |
| Gesamtpreis                                                                                                    |                       | ŧ          |  |  |  |  |  |
| Für die eingegebenen Werte liegt It. Anlage 6 und 7 der Hilfstaxe kein Abgabepreis vor.<br>Bitte überprüfen/korrigieren Sie die Eingabe oder holen Sie eine Genehmigung von der Krankenkasse für<br>diese Abrechnungsmenge ein und taxieren Sie den Preis manuell. Dieser ist dann mit Sonder-PZN<br>"OHNE PZN AUSEINZELUNG" abzurechnen. |                       |            |  |  |  |  |  |
| Etikett drucken                                                                                                    |                       |            |  |  |  |  |  |

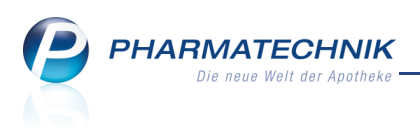

**W** Korrigieren Sie die Angaben oder holen Sie von der Krankenkasse für diese Abrechnungsmenge eine Genehmigung ein und taxieren Sie den Preis danach manuell. Dieser ist dann mit Sonder-PZN 'OHNE PZN AUSEINZELUNG' abzurechnen.

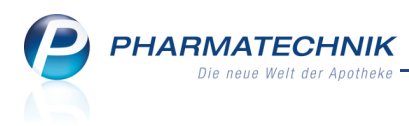

# 7 Auswertungen

# 7.1 Nachoptimierung mit veränderten Bewertungszeiträumen

#### Anwendung: Auswertung

Anwendungsfall: Artikelliste bestellen

#### Neu/geändert:

Wenn Sie nach einer Auswertung Artikel bestellen möchten, dann nutzen Sie wie gewohnt die Funktion **Warenkorb + F5**.

Hier können Sie nun Daten für den Bewertungszeitraum zur Mengenoptimierung eintragen, die vom Bewertungszeitraum des Bestellmengenoptimierungsmodells abweichen. Es sind Daten der letzten 2 Jahre zulässig.

Außerdem haben Sie jetzt auch die Möglichkeit, Lagerbestände und aktuelle Bestellungen zu berücksichtigen.

| Artikelliste bestellen                              | 2       |
|-----------------------------------------------------|---------|
| Lieferantenauswahl                                  |         |
|                                                     |         |
|                                                     |         |
| Lieferant aus Warenkorbermittlung                   |         |
| C Letzter Lieferant                                 |         |
| Bestimmter Lieferant                                |         |
| Wenn fester Lieferant bei Artikel, dann             |         |
| Odort bestellen                                     |         |
| Ø diesen ignorieren                                 |         |
|                                                     |         |
| Bestellmenge                                        |         |
| Mengenoptimierung                                   |         |
| Standardoptimierung                                 |         |
| Dispozeit                                           |         |
| Bewertungszeitraum                                  |         |
| von                                                 |         |
| bis                                                 |         |
| Lagerbestände und aktuelle Bestellungen berücksicht | igen    |
| Bestellmenge Lager                                  |         |
|                                                     | brechen |
|                                                     | _       |
| F12                                                 | Esc     |

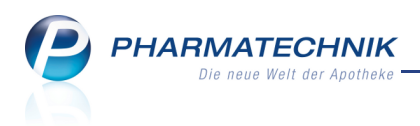

# 8 ABDA-Datenbank

# 8.1 Anpassungen in IXOS aufgrund der Änderungen der ABDA-Datenbank zum 01.10.2011

Anwendung: ABDA-Datenbank

**Anwendungsfall:** Einsehen von Basisinformationen, Eigenschaften und Anwendungen **Neu/geändert:** 

Im Zuge der Änderung der ABDA-Datenbank zum 01.10.2011 werden folgende Anpassungen in IXOS vorgenommen:

 Im Auswahlfenster der Pharmazeutischen Stoffliste wurden die Auswahlkriterien unter Stoffgruppe um die Optionen Im Wettkampf verbotene Dopingstoffe und Bei bestimmten Sportarten verbotene Dopingstoffe erweitert.

| ABDA-Da         | atenbank > Pharm. Stoffliste |                                                | <b>.</b> | 0 - ×          |
|-----------------|------------------------------|------------------------------------------------|----------|----------------|
|                 |                              |                                                |          |                |
|                 |                              |                                                |          |                |
|                 | Stoffhezeichnung             |                                                |          |                |
|                 | Summenformel                 |                                                |          |                |
|                 | CAS-Reg -Nummer              |                                                |          |                |
|                 | Stoffgruppe                  |                                                |          |                |
|                 | Verwendung                   | Pflanzenschutzmittelgruppe                     |          |                |
|                 | verwendung                   | Tierfamilie                                    |          |                |
|                 |                              | Im Wettkampf verbotene Dopingstoffe            |          |                |
|                 |                              | In und außerhalb von Wettkämpfen verboten      |          |                |
|                 |                              | Bei bestimmten Sportarten verbotene Doping     |          |                |
| Aktuelle Verkni | üpfung 🔍 und 🔵 oder          | Dopingstoffe mit Gefahr unbeabsichtigter Ein 📱 |          |                |
|                 |                              | Bedenkliche Stoffe                             |          |                |
| Rechercheerge   | bnisse                       | Fremdlisten                                    |          |                |
| Verknüpfung     | Kriterium                    | Suchkriterium                                  | Treffer  | Treffer gesamt |
|                 |                              |                                                |          |                |

• Seite Basisinfo

Unter **Angabe zum Vorliegen einer EMA-Zulassung** wird sowohl für deutsche als auch internationale Fertigarzneimittel angezeigt, ob eine EMA-Zulassung des Arzneimittels vorliegt oder nicht.

(Die EMA ist das Bundesamt für Sicherheit im Gesundheitswesen – Arzneimittelzulassung - **E**uropean **M**edicines **A**gency (EMA))

• Seite Eigensch./Anwend.

Unter **Dopinginformation**, **Bei bestimmten Sportarten verbotene Dopingstoffe** bzw. **Dopingstoffe mit Gefahr unbeabsichtigter Einnahme** und **Maximaldosen** werden, so vorhanden diese Informationen aufgeführt.

PHARMATECHNIK Die neue Welt der Apotheke

| ABDA-Datenbank >            | Pharm. Stoffliste > Stoffdaten 📮 😧 🗆 🗙                                                                                                    |
|-----------------------------|----------------------------------------------------------------------------------------------------|
| Stoffbezeichnung            | Herkunft der Bezeichnung Monogr. Rp. BtM WD C•A•V•E 🔺 1                                                                                                    |
| Metoprolol                  | ASK;BAN1999;DCF;INN.LX.D H 🔤 🚺 🚾 📝 💽 1                                                                                                    |
| <u>B</u> asisinfo           | Eigenschaften/Anwendung                                                                                                    |
| Chara <u>k</u> terisierung  |                                                                                                    |
| Eigensch./Anwend.           | Stoff-Klassifikation<br>Wirkstoff                                                                                                    |
| Chem./ <u>P</u> hys. Daten  | Bei bestimmten Sportarten verbotene Dopingstoffe                                                                                                    |
| <u>G</u> esetzliche Angaben | Sportarten: Luftsport, Bogenschießen (auch außerhalb von Wettkämpfen verboten), Motorsport, Billiard und<br>Snooker, Bob und Skeleton, Boules, Bridge, Curling, Dart, Golf, Motorradsport, Moderner Fünfkampf für  |
| <u>V</u> erwandte Stoffe    | Disziplinen, bei denen Schießen eingeschlossen ist, Kegeln und Bowling, Motorbootsport, Segeln nur für<br>Steuermänner beim Match Race (Boot gegen Boot), Schießen (auch außerhalb von Wettkämpfen verboten),      |
| <u>C</u> •A•V•E (Allergie)  | Skifahren/Snowboard, Skispringen, Ringen. WADA-Liste P2.                                                                                                    |
| <u>A</u> ktuelle Info       | Dopingstoffe mit Gefahr unbeabsichtigter Einnahme                                                                                                    |
| Deutsche FAM                | Zur Gruppe gehören alle verbotenen Substanzen der WADA-Liste mit Ausnahme der Substanzen in den<br>Klassen S1, S2.1-S2.5, S4.4, S6.a und den verbotenen Methoden M1, M2 und M3. Einleitung der WADA-Liste<br>2011. |
| Internationale FAM          | Pharmala la siaska Course                                                                                                    |
| <u>W</u> irkstoffdossiers   | Antihypetronikum<br>Antihypetronikum<br>Beta-Blocker<br>Herzinsuffizienz-Therapeutikum<br>Herz-Therapeutikum<br>Koronartherapeutikum                                                                               |
|                             | Migräne-Therapeutikum                                                                                                    |
|                             | Anwenduna                                                                                                    |
| Strg                        | Details Drucken                                                                                                    |
| Alt F1 F2                   | F3 F4 F5 F6 F7 F8 F9 F10 F11 F12                                                                                                    |

PHARMATECHNIK Die neue Well der Apotheke

• Ausdruck der Stoffdaten mit Stoffgruppeninformation möglich

| Stoffdaten zum Druck auswählen 🔤 👔 |  |
|------------------------------------|--|
| Kundenname                         |  |
| Charakterisierung                  |  |
| Eigenschaften/Anwendung            |  |
| Stoffgruppeninformation            |  |
| Chemische/Physikalische Daten      |  |
| Gesetzliche Angaben                |  |
| Verwandte Stoffe                   |  |
| C•A•V•E (Allergie)                 |  |
| Hinweis                            |  |
| Definition                         |  |
| Aktuelle Info                      |  |
| Anzahl Exemplare 1                 |  |
| Alle OK Abbrechen                  |  |
| F5 F12 Esc                         |  |

Wählen Sie die Option **Stoffgruppeninformation** aus, so werden diese zusätzlich mit ausgedruckt.

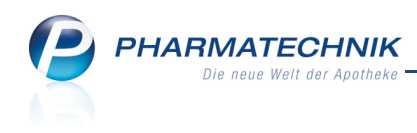

Rangel Apotheke Datum: 19.09.2011 Hirschberger Str. 25 Seite: 1/1 00030 Schöndorf Stoffgruppeninformation Zur Gruppe gehören alle verbotenen Substanzen der S1, S2.1-S2.5, S4.4, S6.a und den verbotenen Meti Pharmazeutische Stoffliste: Metoprolol Sehr geehrte(r) Kunde/in, die ABDA-Datenbank enthält folgende Informationen: Eigenschaften/Anwendung Stoff-Klassifikation Wirkstoff Bei bestimmten Sportarten verbotene Dopingstoffe Beta-Blocker Stoffgruppeninformation Sportarten: Luftsport, Bogenschießen (auch außerhalb von Wettkämpfen verboten), Motorsport, Billiard und Snooker, Bob und Skeleton, Boules, Bridge, Curling, Dart, Golf, Motorradsport, Moderner Fünfkampf für Disziplinen, bei denen Schießen eingeschlossen ist, Kegeln und Bowling, Motorbootsport, Segeln nur für Steuermänner beim Match Race (Boot gegen Boot), Schießen (auch außerhalb von Wettkämpfen verboten), Skifahren/Snowboard, Skispringen, Ringen. WADA-Liste P2. Dopingstoffe mit Gefahr unbeabsichtigter Einnahme Spezifizierte Substanzen Stoffgruppeninformation Zur Gruppe gehören alle verbotenen Substanzen der WADA-Liste mit Ausnahme der Substanzen in den Klassen S1, S2.1-S2.5, S4.4, S6.a und den verbotenen Methoden M1, M2 und M3. Einleitung der WADA-Liste 2011. Pharmakologische Gruppe Antihypertonikum Beta-Blocker Herzinsuffizienz-Therapeutikum Herz-Therapeutikum Koronartherapeutikum Migräne-Therapeutikum Anwendung Herzversagen (kongestiv)

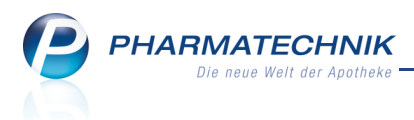

# 9 Reise- und Impfberatung

# 9.1 Reise- und Impfberatung für Ihre Kunden

Anwendung: Reise- und Impfberatung

**Anwendungsfall:** Durchführen einer Reise- und Impfberatung für Ihre Kunden **Neu/geändert:** 

Mit dem Modul 😻 **Reise- und Impfberatung** steht Ihnen eine Dokumentations- und Beratungssoftware mit der Möglichkeit zur Impfplanerstellung, Informationen zur Malariaprophylaxe, Patenteninformationen u. a. zur Verfügung.

Durch Aktualisierungsmechanismen über das Internet werden die Informationen vom CRM (Centrum für Reisemedizin) jederzeit auf dem neuesten Stand gehalten.

Sie finden das Modul auf dem IXOS Desktop und in der IXOS Menüleiste im Menü

Sie können das Modul von einem Kassenarbeitsplatz oder vom Nebenarbeitsplatz starten, jedoch nicht auf dem IXOS-Server, d.h. auch nicht über einen VPN-Zugang.

Die **Reise- und Impfberatung** wird als **kostenpflichtiges Zusatzmodul** angeboten. Wenden Sie sich bei Interesse an Ihre **PHARMATECHNIK**-Geschäftsstelle.

Haben Sie Fragen zur Anwendung des Moduls können Sie den interaktiven Link auf die Hilfefunktion nutzen, der im Hilfethema der IXOS-Onlinehilfe angezeigt wird. Geben Sie dazu in die Suchfunktion beispielsweise 'Reise' ein und öffnen das Hilfethema 'Reise- und Impfberatung'.

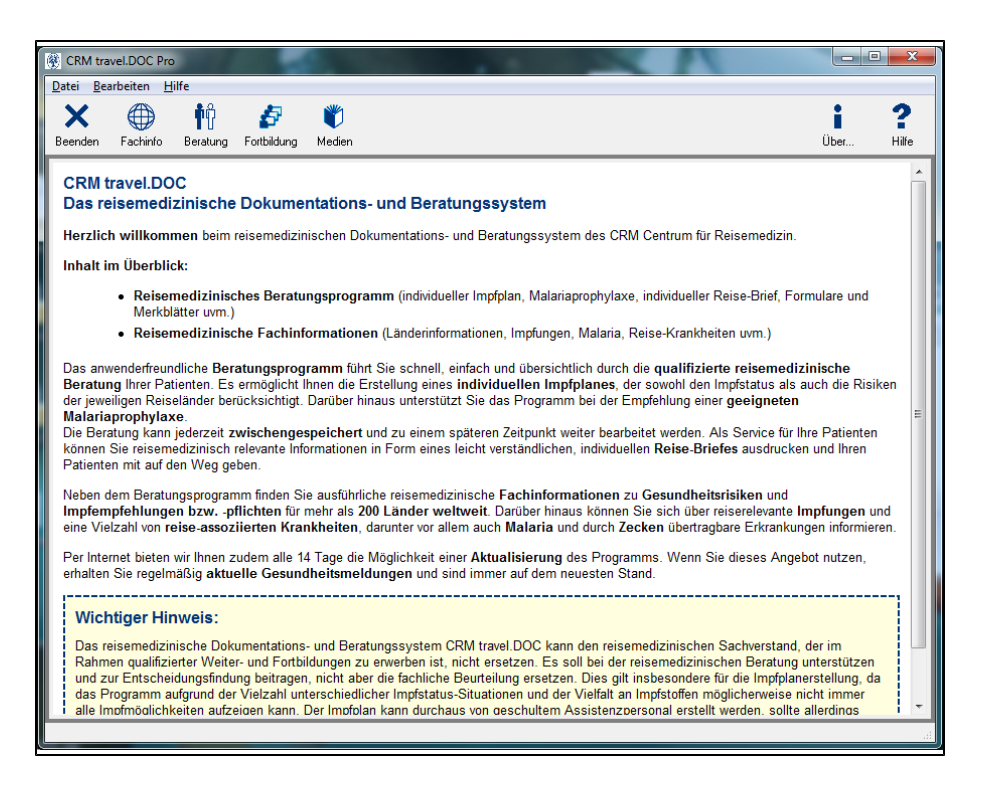

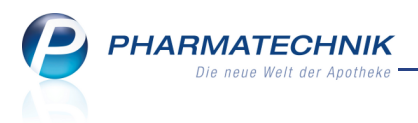

# **10 Kooperation**

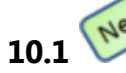

Modern kommunizieren mit 🗏 Notes

#### Anwendung: Notes

Anwendungsfall: Festlegen von Terminen und Versenden von Nachrichten

### Neu/geändert:

Mit dem Modul **Notes** können Sie Termine und Aufgaben mitarbeiterbezogen in Ihrer Filialapotheke planen und Nachrichten auch filialübergreifend verschicken, ähnlich wie Sie es von Microsoft-Outlook gewöhnt sind.

Sie erreichen das Modul Notes auf dem IXOS-Desktop und in der IXOS Menüleiste im Menü

# Kooperation 🤍

Das Modul **Notes** teilt sich in die Terminverwaltung (**Termine**) und die Nachrichtenverwaltung (**Nachrichten**) auf. Beim Öffnen der Notes ist standardmäßig die Terminverwaltung eingeblendet.

| Notes (Kalender /                                                | Nachrich | ten)   |           |            |     |    |          |          |       |    |       | <b>=</b>    | 0  | ×    |
|------------------------------------------------------------------|----------|--------|-----------|------------|-----|----|----------|----------|-------|----|-------|-------------|----|------|
| Termine «                                                        | Tag      | Woo    | he Mona   | t          |     |    |          |          |       |    |       |             |    |      |
| 4 August 2011 →<br>M D M D F S S                                 | ٠        | Dien   | stag, 16. | August 20  | 011 |    |          |          |       |    |       |             |    |      |
| 25 26 27 28 29 30 31<br>1 2 3 4 5 6 7                            |          |        | Müller, I | Frika      |     |    | Mister A | Apotheke |       |    | Dr. W | unsch, Hans |    | -    |
| 8 9 10 11 12 13 14                                               |          | 16     | Dienst    | ag         | 1   | 16 | Dier     | nstag    |       | 16 | 0     | lienstag    |    |      |
| 15 16 17 18 19 20 21<br>22 23 24 25 26 27 28<br>29 30 31 1 2 3 4 |          |        |           |            |     |    |          |          |       |    |       |             |    |      |
| Mein Kalender                                                    |          |        |           |            |     |    |          |          |       | _  |       |             |    |      |
| Müller, Erika                                                    |          |        |           |            |     |    |          |          |       |    |       |             |    |      |
| Mister Apotheke                                                  | 06 00    |        |           |            |     |    |          |          |       |    |       |             |    |      |
| V Dr. Wullsch, Halls                                             |          |        |           |            |     |    |          |          |       |    |       |             |    |      |
|                                                                  |          |        |           |            |     |    |          |          |       |    |       |             |    |      |
|                                                                  |          |        |           |            |     |    |          |          |       |    |       |             |    |      |
|                                                                  | 07_00    |        |           |            |     |    |          |          |       |    |       |             |    | -    |
|                                                                  | _        |        |           |            |     |    |          |          |       |    |       |             |    |      |
|                                                                  | _        |        |           |            |     |    |          |          |       |    |       |             |    |      |
|                                                                  |          |        |           |            |     |    |          |          |       |    |       |             |    | _    |
|                                                                  | 08_00    |        |           |            |     |    |          |          |       |    |       |             |    | - 1  |
|                                                                  | -        |        |           |            |     |    |          |          |       |    |       |             |    | - 1  |
|                                                                  |          |        |           |            |     |    |          |          |       |    |       |             |    | - 11 |
|                                                                  | 00.00    |        |           |            |     |    |          |          |       |    |       |             |    | -11  |
|                                                                  | 09       |        |           |            |     |    |          |          |       |    |       |             |    | - 11 |
|                                                                  | -        |        |           |            |     |    |          |          |       |    |       |             |    | - 11 |
|                                                                  | -        |        |           |            |     |    |          |          |       |    |       |             |    |      |
|                                                                  | 10.00    |        |           |            |     |    |          |          |       |    |       |             |    |      |
|                                                                  | 10_      |        |           |            |     |    |          |          |       |    |       |             |    |      |
| Rachrichten                                                      |          |        |           |            |     |    |          |          |       |    |       |             |    |      |
| Termine                                                          |          |        |           |            |     |    |          |          |       |    |       |             |    |      |
| Termine                                                          | 11.00    |        |           |            |     |    |          |          |       |    |       |             |    |      |
| Ť                                                                | _        |        |           |            |     |    |          |          |       |    |       |             |    | -    |
| Strg                                                             |          | Neuer  | Löschen   | Bearbeiten |     |    |          |          | Termi | n  |       |             |    |      |
| Alt ===                                                          | 1        | Termin |           |            |     |    |          |          | Statu | S  |       |             |    | -    |
| F1 F2                                                            |          | F3     | 14        | F5         | F   | 0  | r7       | F8       | F9    |    | F10   | FII         | FI | .2   |

# 10.2 Termin anlegen und bearbeiten

#### Anwendung: Notes

Anwendungsfall: Festlegen von Terminen

## Neu/geändert:

In der Terminverwaltung legen Sie Termine und Aufgaben für einzelne Mitarbeiter oder für die gesamte Apotheke anlegen.

Nutzen Sie dazu die Funktion Neuer Termin - F3.

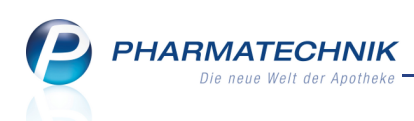

| Neuer Termin             |                                     |                               |                      |     |           |
|--------------------------|-------------------------------------|-------------------------------|----------------------|-----|-----------|
| Für:<br>Betreff:<br>Ort: | Almanza, Gladis                     |                               |                      |     | <b>•</b>  |
| Beginnt:<br>Endet:       | 20.09.2011       ▼       20.09.2011 | 16:45     ▼       17:15     ▼ | Ganztägiges Ereignis |     |           |
|                          |                                     |                               |                      |     |           |
|                          |                                     |                               |                      |     |           |
|                          |                                     |                               |                      |     |           |
| Termin a                 | ls privat kennzeichnen              | <ul> <li>Als Aufg</li> </ul>  | gabe nachverfolgen   |     |           |
| Serientyp                |                                     |                               |                      | ОК  | Abbrechen |
| F6                       |                                     |                               |                      | F12 | Esc       |

Wie von Microsoft Outlook bekannt, können Sie auch hier Terminserien anlegen. Nutzen Sie dazu die Funktion **Serientyp - F6**.

| Serientyp                    |                                |            |
|------------------------------|--------------------------------|------------|
| Termin<br>Beginn: 11:46 	▼   | Ende: 12:46    Dauer: 1 Stunde | ▼.         |
| Serienmuster                 |                                |            |
| Täglich                      | Jede/Alle 1 Woche(n) am        |            |
| Wöchentlich                  | Montag Vienstag Mittwoch       | Donnerstag |
| Monatlich                    | Freitag Samstag Sonntag        |            |
| <ul> <li>Jährlich</li> </ul> |                                |            |
|                              |                                |            |
| Seriendauer                  |                                |            |
| Beginn: 16.08.2011 -         | Kein Enddatum                  |            |
|                              | Endet nach: 10 Terminen        |            |
|                              | ○ Endet am: 16.10.2011         |            |
|                              |                                |            |
| Serie                        | ОК                             | Abbrechen  |
| entfernen<br>E4              | 512                            | Fre        |
| 1.44                         | F12                            | ESC        |

# 10.3 Termin als erledigt kennzeichnen

#### Anwendung: Notes

Anwendungsfall: Termin als erledigt kennzeichnen

#### Neu/geändert:

Haben Sie einen Termin mit der Kennzeichnung **Als Aufgabe nachverfolgen** angelegt, so können Sie den Status nachverfolgen und mit einer Bemerkung auf **Erledigt** setzen. Nutzen Sie dazu in der Terminübersicht die Funktion **Termin Status - F9**.

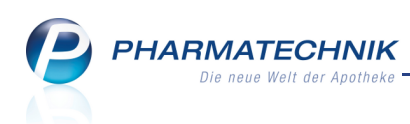

| Termin                                     |           | 2                |
|--------------------------------------------|-----------|------------------|
| Bitte nimm die Ware von Firma XY entgegen. |           | A<br>            |
|                                            | OK<br>F12 | Abbrechen<br>Esc |

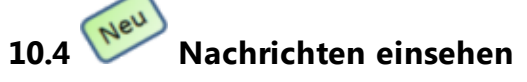

#### Anwendung: Notes

Anwendungsfall: Termin als erledigt kennzeichnen

#### Neu/geändert:

**Nachrichten** sind ein Teil der **Notes**. Sie sehen Nachrichten mit aktuellen Informationen, die von bestimmten Prozessen der **IXOS**-Warenwirtschaft generiert werden, Nachrichten, die von *PHARMATECHNIK* an Ihre Apotheke gesendet werden, sowie Nachrichten, die durch Vorgänge in Filialapotheken entstehen, z.B. Umlagerungen, oder Nachrichten, die von einer anderen Filiale an Ihre Apotheke gesendet werden. Außerdem finden Sie hier persönliche Nachrichten und Chat-ähnliche Unterhaltungen.

Sie können Nachrichten einsehen, erstellen und an einen Mitarbeiter oder an die gesamte Apotheke versenden.

Zusätzlich zum Zugang über **Notes** können Sie die **Nachrichten** aufrufen, indem Sie auf das Nachrichten-Icon

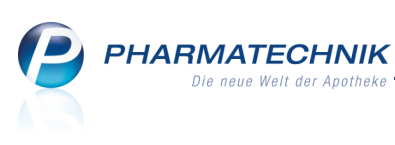

| Votes (Kalender /                                                                                                    | lachrichten) 🚊 😧 🗙                                                                                                    |
|----------------------------------------------------------------------------------------------------|----------------------------------------------------------------------------------------------------|
| Nachrichten «<br>Postach<br>Pharmatechnik<br>- Filialen<br>- Persönlich<br>- Gelöscht<br>- Unterhaltung (1)<br>Erinnerung | Tetel       Datum         Dis Serienterminposition AURUM JODAT D 8 50 ml N1 0000299 wurde an einen Warenkorb       Dis Serienterminposition AURUM JODAT D 8 50 ml N1 0000299 wurde an einen Warenkorb des Lieferanten MR PHARMA GMBH übergeben         Dis Serienterminposition AURUM JODAT D 8 50 ml       Dis Serienterminposition AURUM JODAT D 8 50 ml         XOS-Warenlogistik       Di 15:22         Die Serienterminposition AURUM JODAT D 8 50 ml       Di 14:22         Die Serienterminposition AURUM JODAT D 8 50 ml       Di 14:22         Die Serienterminposition AURUM JODAT D 8 50 ml       Di 14:22         Die Serienterminposition AURUM JODAT D 8 50 ml       Di 14:22         Die Serienterminposition AURUM JODAT D 8 50 ml       Di 14:22         Die Serienterminposition AURUM UPORALUM B       61 0 9 fl 000227 wurde an einen Warenkohd des         XOS-Warenlogistik       Di 13:22         Die Serienterminposition AURUM JODAT D 8 50 ml         XOS-Warenlogistik       Di 13:22         Die Serienterminposition AURUM JODAT D 8 50 ml         XIOS-Warenlogistik       Di 12:22         Die Serienterminposition AURUM UPORALUM D         Si 0 9 fl 000227 wurde an einen Warenkohd des         XIOS-Warenlogistik       Di 12:22         Die Serienterminposition AURUM DORAL D 8 50 ml         XIOS-Warenlogistik       Di 12:22         Die Serienterminposition AURUM PODA |
| Termine *                                                                                                    | IXOS-Warenlogistik     Di 11:22     Kurzmeldung sichtbar bis     17.08.2011 15:22       Die Seienterminposition ASARUM EUROPAEUM D     Meldung verfallt ab     23.08.2011 15:22                                                                                                    |
| Strg Alt F1 F                                                                                                    | Neue<br>Nachricht         Löschen         Zurücksetzen           F3         F4         F5         F6         F7         F8         F9         F10         F11         F12                                                                                                    |

Wie bisher werden neu ankommende Nachrichten in der IXOS Menüleiste signalisiert.

Neben dem <sup>1</sup> Infocenter-Icon wird dann eine Vorschau mit Nachrichtentitel und erster Zeile des Nachrichtentextes ausgegeben. Die Zahl neben dem Infocenter-Icon gibt an, wie viele ungelesene neue Nachrichten insgesamt im Moment vorliegen.

Klicken Sie auf das Icon oder auf die Vorschau, um **Notes** aufzurufen und die komplette Nachricht zu lesen.

| Sendezeit für Bestellung bald erreicht                                                          | 1 |   |
|-------------------------------------------------------------------------------------------------|---|---|
| Die eingetragene Sendezeit des Lieferanten Noweda ist bald erreicht. Bitte vergewissern Sie sic | - | 3 |

Über das Kontextmenü einer Nachricht, erreichbar mit einem Klick der rechten Maustaste, können Sie den Lese-Status von Nachrichten verändern:

• Sie können eine bereits gelesene Nachricht für sich wieder als ungelesen markieren, z.B. um zu einem späteren Zeitpunkt schneller auf diese Nachricht aufmerksam zu werden und sie ggf. nochmals zu lesen.

| Nachrichten                                                                 | ** |                                                                  |                | nicht vergessen! |
|-----------------------------------------------------------------------------|----|------------------------------------------------------------------|----------------|------------------|
| - Postfach - System (21) - Pharmatechnik - Filialen - Persönlich - Gelöscht |    | Titel<br>Dr. Wunsch, Hans<br>Kuchen A<br>Als ungelesen markieren | Datum<br>11:44 | ment vergessen.  |
| Unterhaltung (1)<br>Erinnerung                                              |    |                                                                  |                |                  |

Grundsätzlich wird eine Nachricht, die Sie gelesen haben, **nur für Sie** als gelesen markiert. Für alle anderen Bediener bleibt sie ungelesen, bis auch diese sie gelesen haben. Wenn Sie eine Nachricht wieder als ungelesen markieren, hat dies keine Auswirkungen auf den Gelesen-Status, den diese Nachricht bei den anderen Bedienern hat.

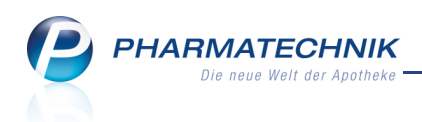

• Sie können alle ungelesenen Nachrichten eines Ordners im Postfach als gelesen kennzeichnen.

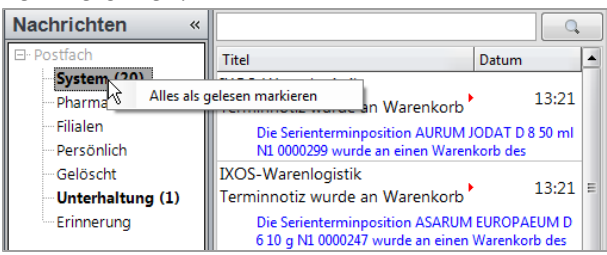

Die Nachricht wird unter **Nachrichten** sowie in der Vorgangsleiste - Ansicht 'Infocenter' - als gelesen markiert.

Gelesene Nachrichten werden bei den **Infocenter-Icons** in IXOS Menüleiste und im Vorgangskarussell nicht mehr mitgezählt.

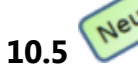

# Nachrichten erstellen und versenden

#### Anwendung: Notes

Anwendungsfall: Nachrichten erstellen und versenden

#### Neu/geändert:

Sie können sowohl mitarbeiterbezogene als auch filialübergreifende Nachrichten einsehen, erstellen und versenden.

Nutzen Sie dazu in der Nachrichtenübersicht die Funktion Neue Nachricht - F3.

| Neue Nachric   | ht                                         |       | 2                                     |
|----------------|--------------------------------------------|-------|---------------------------------------|
| An<br>Betreff: | Müller, Erika<br>Fußpflegetermin Frau Lenz |       | •                                     |
| Frau Lenz      | kommt 5 Min. später!                       |       | · · · · · · · · · · · · · · · · · · · |
|                |                                            | Ok Ai | obrechen<br>Esc                       |

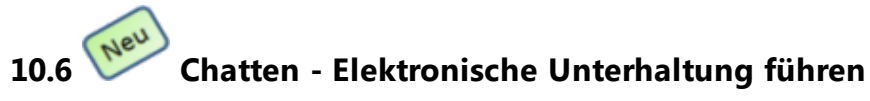

#### Anwendung: Notes Anwendungsfall: Chatten

#### Neu/geändert:

Sie können in IXOS sowohl mitarbeiterbezogene als auch filialübergreifende Unterhaltungen führen, ähnlich wie Sie chatten.

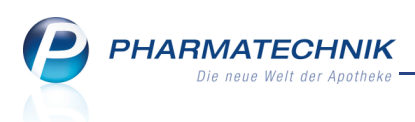

Unterhaltungen werden eine Woche nach dem letzten Eintrag gelöscht. Markieren Sie zum Starten einer Unterhaltung im **Postfach** der Nachrichtenübersicht den Eintrag **Unterhaltung** und wählen Sie dann die Funktion **Neue Unterhaltung - F3**.

| Neue Unterha |                      |     | Ľ       | ?        |
|--------------|----------------------|-----|---------|----------|
| An           | Dr. Wunsch, Hans     |     |         | •        |
| Betreff:     | Mittagessen          |     |         |          |
| Kommst D     | u mit zum Italiener? |     |         | *        |
|              |                      |     |         | $\nabla$ |
|              |                      | Ok  | Abbrech | en       |
|              |                      | F12 | Esc     |          |

Der Empfänger bekommt die Nachricht zusätzlich zur Anzeige in **Notes** auch in der IXOS-Menüleiste und bei Auswahl der Nachrichtenanzeige im Vorgangskarussell auch in der Vorgangsleiste angezeigt.

In **Notes** kann er direkt antworten und seine Antwort mit **Unterhaltung absenden - F12** versenden.

| Votes (Kalender /                                                                                                    | Nachrichten)                                                                                                    |                                                                                                    | ≣ 0 ×                           |
|----------------------------------------------------------------------------------------------------|----------------------------------------------------------------------------------------------------|----------------------------------------------------------------------------------------------------|---------------------------------|
| Nachrichten «<br>Postfach<br>System (19)<br>Personich<br>Gelöscht<br>Unterhaltung<br>Erinnerung<br>Nachrichten<br>Termine | Titel         Datum           Mülter, Erika         12           Mittagessen         12           Persönliche Unterhaltung Unterhaltung steilnehme<br>Muller, Erike, Dr. Wunsch, Hans; 17.08:11:12:55         11 | Persönliche Unterhaltung Unterhaltungsteilnehmer: Müller, Erika; Dr. Wunsch, Han 17.08.11 12:55:45 Müller, Erika: Dauert noch 10 Minuten 17.08.11 12:55:13 Dr. Wunsch, Hans: Bin schon auf dem Sprung 17.08.11 12:52:14 Müller, Erika: Kommst Du mit zum Italiener?  Sterbe fast vor Hunger | S;                              |
| Strg<br>Alt F1 F                                                                                                    | 2 F3 F4 F5                                                                                                    | Gdksetzen<br>F6 F7 F8 F9 F10 F1                                                                                                    | Unterhaltung<br>absenden<br>F12 |

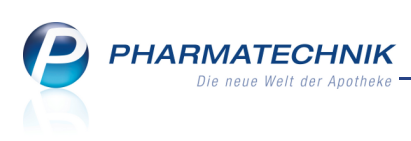

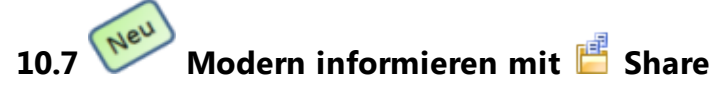

Anwendung: Notes

Anwendungsfall: Nachrichten erstellen und versenden

#### Neu/geändert:

Mit dem Modul **Share** greifen Sie auf das Microsoft Office 365-Paket zur Verwaltung von Dokumenten zu.

Hier können Sie Dokumente, die für Ihre Apotheke, aber auch für Filialapotheken relevant sind, an einem zentralen Ort ablegen und damit von allen Filialen aus verfügbar machen.

| 🗲 🗇 📝 https://login.microsoftonl 🔎 × 🔒 Ide 🗟 C X 🛛 🌄 Willkommen bei Microsoft X                                                                                                    | • • × •                                                                                                    |
|----------------------------------------------------------------------------------------------------|----------------------------------------------------------------------------------------------------|
| Coffice 365                                                                                                    |                                                                                                    |
| Neuer Kunde?                                                                                                    | Anmelden                                                                                                    |
| <ul> <li>Greifen Sie von mobilen Geräten auf E-Mails und Kalender zu.</li> <li>Erstellen Sie Websites, um Dokumente, Kontakte und Aufgaben<br/>freizugeben.</li> <li>Arbeiten Sie praktisch von überall mit Office-Dokumenten in einem<br/>Browser.<br/>Weitere Informationen</li> </ul> | Microsoft Online Senices-ID:<br>Kennwort:<br>Kennwort vergesen?<br>Anmelde informationen speichern<br>Angemeidet bieb en<br>Anmelden<br>Sie verfügen nicht über eine Microsoft Online Senices-ID?<br>Mit einem Hotmail-Konto anmelden<br>Gespeicherte Microsoft Online Senices-ID: anzeigen |
| ©2011 Microsoft Corporation   Bedingungen   Datenschutz                                                                                                    | Hilfezentrale   Feedback                                                                                                    |
|                                                                                                    | R 100% 👻 🔤                                                                                                    |

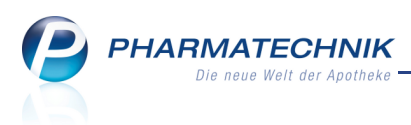

# 11 Kassenbuch

# 11.1 Nev

# Kassenbestand für den Eintrag in ein Kassenbuch ermitteln

Anwendung: Kassenbuch

**Anwendungsfall:** Auswerten von Summenbons zur Führung des Kassenbuchs **Neu/geändert:** 

Mit dieser Anwendung werden für den vorgegebenen Zeitraum die steuerrelevanten Buchungen zur Führung des Kassenbuches ausgewertet und können ausgedruckt werden. Die Anwendung nutzt die relevanten Buchungen aus den im Zeitraum liegenden Z-Bon Grenzen bei gleichzeitiger Ermittlung des jeweils aktuellen Kassenbestandes, d.h. des (physischen) Geldes in der Kasse.

Die Geldentnahme aus dem Kassenbuch zur Bankeinzahlung oder Privatentnahme wird über die integrierte Auszahlungsfunktion mitverbucht.

Alternativ können Sie über den Konfigurationsparameter **Auszuwertende Summenbons** steuern, dass statt der Z-Bons die S-Bons im vorgegebenen Zeitraum ausgewertet werden sollen.

Sie finden ihn in den Systemeinstellungen des **Büros**, Gültigkeitsbereich 'System' auf der Seite **Kassenbuch**.

Mehr dazu im Thema 'Auszuwertende Summenbons'.

Sie erreichen die Anwendung Kassenbuch in der IXOS Menüleiste im Menü Büro ע

Wenn Sie das Modul **Kassenbuch** zum ersten Mal starten, dann müssen Sie den Anfangsbestand an Bargeld (in allen Kassen) und den Gültigkeitsbeginn eintragen.

Das Eintragen des Anfangsbestands ist die Grundvoraussetzung zur Ermittlung des aktuellen Kassenbestands bzw. der Kassenbucheinträge.

Gehen Sie wie folgt vor:

- 1. Erstellen Sie alle noch offenen Z-Bons.
- 2. Zählen Sie das gesamte Bargeld über alle Kassen (zzgl. Tresorgeld).

Die entsprechend ermittelte/gezählte Summe wird als Anfangsbestand eingetragen.

3. Öffnen Sie aus dem Menü Büro das Modul Kassenbuch.
 Das Fenster Anfangsbestand vorgeben öffnet sich.

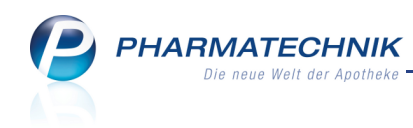

| Anfangsbestand vorgeben 🔹 🕐                                                                                                    |
|----------------------------------------------------------------------------------------------------|
| Zur korrekten Ermittlung Ihrer Kassenbucheinträge<br>und Ihres aktuellen Kassenbestandes geben Sie bitte<br>Zeitpunkt und Betrag Ihres Anfangsbestandes vor. |
| Anfangsbestand*, €                                                                                                    |
| Gültigkeitsbeginn* 19.09.2011 ▼ 08:28                                                                                                    |
|                                                                                                    |
|                                                                                                    |
|                                                                                                    |
| OK Abbrechen                                                                                                    |
| F12 Esc                                                                                                    |

- 4. Tragen Sie den Anfangsbestand ein. Es sind Werte beginnend ab 0,- Euro möglich.
- 5. Wählen Sie das Datum des Gültigkeitsbeginns aus und tragen Sie die Uhrzeit ein.

😵 Eine Vordatierung bzw. Rückdatierung ist erlaubt.

6. Schließen Sie die Eingabe mit **OK - F12** ab.

Haben Sie den Anfangsbestand vorgegeben, so können Sie die Auswertung für die Kassenbucheinträge ab dem eingetragenen Gültigkeitsdatum ermitteln.

| I Kassenbue | ch        |            |                |         |                        | Ē | 8 |       | ×     |
|-------------|-----------|------------|----------------|---------|------------------------|---|---|-------|-------|
| Kassenbuch  | neinträge |            |                |         |                        |   |   |       |       |
|             |           |            |                |         |                        |   |   |       |       |
| Letzter I   | Druck     |            |                |         |                        |   |   |       |       |
| Zeitraur    | m von     |            | bis            |         |                        |   |   |       |       |
| Buchungs    | daten     |            |                |         |                        |   |   |       |       |
| Zeitraur    | m von     | •          | bis 16.09.2011 | -       |                        |   |   |       |       |
| Übe         | ertrag 1  | .253,25 €  |                |         |                        |   |   |       |       |
| Kassenbe    | stand 1   | 1.740,65 € |                |         |                        |   |   |       |       |
| Datum       | Beleg-Nr. | Ifd. Nr.   | Einnahme       | Ausgabe | Buchungstext           |   |   |       | -     |
| 16.09.2011  | :         | 1 1        |                | 222,00  | Bankeinzahlung         |   |   |       |       |
| 16.09.2011  | 3554      | 4 1        | 5,00           |         | Kassenumsatz 19% MwSt. |   |   |       |       |
| 16.09.2011  | 355       | 5 1        | 195,27         |         | Kassenumsatz 19% MwSt. |   |   |       |       |
| 16.09.2011  | 355       | 5 2        | 11,58          |         | Kassenumsatz 7% MwSt.  |   |   |       | E     |
| 16.09.2011  | 355       | 53         |                | 25,06   | Kartenzahlung          |   |   |       |       |
| 16.09.2011  | 355       | 51         | 394,32         |         | Kassenumsatz 19% MwSt. |   |   |       |       |
| 16.09.2011  | 355       | 52         | 2,60           |         | Kassenumsatz 7% MwSt.  |   |   |       |       |
| 16.09.2011  | 355       | 53         | 81,64          |         | Kreditbegleichung      |   |   |       |       |
| 16.09.2011  | 355       | 7 1        | 4,95           |         | Kassenumsatz 19% MwSt. |   |   |       |       |
| 16.09.2011  | 355       | 81         | 24,10          |         | Kassenumsatz 19% MwSt. |   |   |       | •     |
| Strg        |           |            |                |         | Drucken                |   |   | Ausza | hlung |
| Alt         |           |            |                |         | F9                     |   |   | FI    | 2     |

Auszahlungen, die Sie als Bankeinzahlung bzw. Privatentnahme aus der Kasse entnehmen, verbuchen Sie mit der Funktion **Auszahlung - F12**.

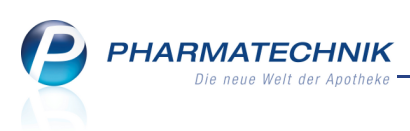

| Auszahlungen                  |        |     |           |
|-------------------------------|--------|-----|-----------|
| Betrag*                       | 0,00 € |     |           |
| Bankeinzahlung Privatentnahme |        |     |           |
|                               |        | ОК  | Abbrechen |
|                               |        | F12 | Esc       |

# 11.2 Kassenbuch-Bericht ausdrucken

Anwendung: Kassenbuch

Anwendungsfall: Ausdrucken des Kassenbuch-Berichtes

### Neu/geändert:

Nachdem Sie eine Auswertung über die Z-Bons in einem bestimmten Zeitraum vorgenommen haben, können Sie mit der Funktion **Drucken - F9** den Kassenbuch-Bericht über alle Kassenbucheinträge (zzgl. Übertrag und Kassenbestand) ausdrucken. Dieser enthält die steuerrechtlich relevanten Daten jedes Z-Bons im Auswertungszeitraum, inklusive Einund Auszahlungen an der Kasse, sowie die Auszahlungen, die Sie als Bankeinzahlung bzw. Privatentnahme aus der Kasse entnommen haben.

Den Kassenbuch-Bericht können Sie an Ihren Steuerberater weitergeben.

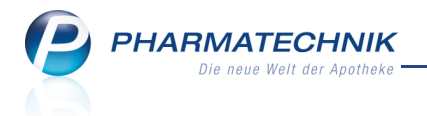

Rangel Apotheke - Hirschberger Str. 25 - 00030 Schöndorf

Datum: 16.09.2011 Seite 1 / 1

# Kassenbuch-Bericht Auswertungszeitraum: von 16.09.2011 bis 16.09.2011

| Belegdatum  | Beleg-Nr.  | Lfd-Nr.   | Einnahmen            | Ausgaben   | Text                      |
|-------------|------------|-----------|----------------------|------------|---------------------------|
|             |            |           | Übertrag: 1.253.25 € |            |                           |
| 16.09.2011  | 1          | 1         |                      | 222.00€    | Bankeinzahlung            |
|             |            | -         | 0.00€                | 222 00 €   | Kassenbestand: 1.031.25 € |
|             |            |           | 0,00 0               | 222,00 0   | Russenbestand. Russi,25 c |
| Belegdatum  | Beleg-Nr.  | Lfd-Nr.   | Einnahmen            | Ausgaben   | Text                      |
|             |            |           | Übertrag: 1.031.25 € |            |                           |
| 16.09.2011  | 3554       | 1         | 5 00 €               |            | Kassenumsatz 10% MwSt     |
| 10.03.2011  | 5554       |           | 5,00 €               | 0.00 €     | Kassendurisatz 1576 MWOL  |
|             |            |           | 5,00 E               | 0,00 E     | Kassenbestanu. 1.050,25€  |
| Belendatum  | Beleg Nr   | I fd Nr   | Finnahmen            | Ausgabon   | Text                      |
| Deleguarum  | Deleg-Mi.  | LIU-NIL   | Übertregu 4.026.25.6 | Ausgaben   | 16.41                     |
| 16.00.2011  | 2555       | 4         | 00ertrag. 1.030,23 € |            | Kasaanumaata 10% Mult     |
| 16.09.2011  | 3000       | 1         | 195,27 €             |            | Kassenumsatz 19% MWSt.    |
| 16.09.2011  | 3555       | 2         | 11,58 €              |            | Kassenumsatz /% MwSt.     |
| 16.09.2011  | 3555       | 3         |                      | 25,06€     | Kartenzahlung             |
|             |            |           | 206,85€              | 25,06 €    | Kassenbestand: 1.218,04 € |
|             |            |           |                      |            |                           |
| Belegdatum  | Beleg-Nr.  | Lfd-Nr.   | Einnahmen            | Ausgaben   | Text                      |
|             |            |           | Übertrag: 1.218,04 € |            |                           |
| 16.09.2011  | 3556       | 1         | 394,32€              |            | Kassenumsatz 19% MwSt.    |
| 16.09.2011  | 3556       | 2         | 2,60 €               |            | Kassenumsatz 7% MwSt.     |
| 16.09.2011  | 3556       | 3         | 81.64 €              |            | Kreditbealeichuna         |
|             |            |           | 478,56€              | 0,00€      | Kassenbestand: 1.696,60 € |
|             |            |           |                      |            |                           |
| Belegdatum  | Beleg-Nr.  | Lfd-Nr.   | Einnahmen            | Ausgaben   | Text                      |
|             | -          |           | Übertrag: 1.696.60 € | -          |                           |
| 16 09 2011  | 3557       | 1         | 4 95 €               |            | Kassenumsatz 19% MwSt     |
| 10.00.2011  |            |           | <u>4 95 €</u>        | 0.00 €     | Kassenbestand: 1 701 55 £ |
|             |            |           | 4,55 €               | 0,00 €     | Russenbestand, 1.701,55 e |
| Belegdatum  | Beleg-Nr.  | Lfd-Nr.   | Einnahmen            | Ausgaben   | Text                      |
|             |            |           | Übertrag: 1 701 55 € |            |                           |
| 16.09.2011  | 3558       | 1         | 24 10 €              |            | Kassenumsatz 10% MwSt     |
| 10.03.2011  | 3330       |           | 24,10 €              | 0.00 €     | Kassenbestand: 1 725 65 6 |
|             |            |           | 24,10 €              | 0,00 €     | Rassenbestand, 1.125,05 € |
| Belendatum  | Beleg_Nr   | I fd_Nr   | Finnahmen            | Ausgaben   | Text                      |
| Dorogaatan  | Doing init | 2.14.1411 | Übertrag: 1 725 65 € | ruoguson   |                           |
| 16.00.2011  | 2550       | 1         | 5 00 f               |            | Kassonumsatz 10% MwSt     |
| 10.09.2011  | 3339       | 1         | 5,00 €               | 0.00.6     | Kassenullisatz 19% WWSt.  |
|             |            |           | 5,00€                | 0,00 €     | Kassenbestand: 1.750,05 € |
| Pologdatum  | Bolog Nr.  | I fd Mr   | Finnshmon            | Auegabon   | Toxt                      |
| Deleguatum  | Deleg-INT. | LIU-NI.   | Übortrogi 1 720 65 6 | Ausyaben   | Text                      |
| 40.00.0044  | 2500       | 4         | Obertrag: 1.750,65 € |            | Kana any mante 40% March  |
| 16.09.2011  | 3560       | 1         | 10,00€               |            | Kassenumsatz 19% MWSt.    |
|             |            |           | 10,00€               | 0,00€      | Kassenbestand: 1./40,65 € |
| Data adatum | Dalas Na   | L & d Ma  | Cinnahman            | Ausachen   | Taut                      |
| Belegdatum  | Beleg-Nr.  | LTO-Nr.   | Einnanmen            | Ausgaben   | Text                      |
|             |            |           | Ubertrag: 1.740,65 € |            |                           |
| 16.09.2011  | 2          | 1         |                      | 1.700,00 € | Bankeinzahlung            |
|             |            |           | 0,00€                | 1.700,00€  | Kassenbestand: 40,65 €    |
|             |            |           |                      |            |                           |
| Belegdatum  | Beleg-Nr.  | Lfd-Nr.   | Einnahmen            | Ausgaben   | Text                      |
|             |            |           | Übertrag: 40,65 €    |            |                           |
| 16 09 2011  | 2          | 4         |                      | 20.00 6    | Drivetenteelene           |
| 10.00.2011  | 3          | 1         |                      | 30,00 €    | Privatentnanme            |

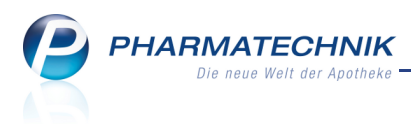

# 12 Systempflege

## 12.1 BIC und IBAN in den Finanzdaten des Firmenstamms hinterlegen

**Anwendung:** Systempflege > Firmenstamm

**Anwendungsfall:** Hinterlegen der BIC und IBAN in den Finanzdaten des Firmenstamms **Neu/geändert:** 

In den Finanzdaten des Firmenstamms können Sie im **Detailbereich** zusätzlich zu den oben genannten Informationen die **BIC** und die **IBAN** (vor allem für internationale

#### Überweisungen) hinterlegen.

| 🥩 Firmenstamm                         |                           |                     |                   | <b>=</b>         | 0 - ×     |
|---------------------------------------|---------------------------|---------------------|-------------------|------------------|-----------|
| Name                                  |                           |                     |                   |                  |           |
| Apotheke zur Qualitä                  | ssicherung                |                     |                   |                  |           |
| <u>S</u> tammdaten                    | Finanzen                  |                     |                   |                  |           |
| <u>F</u> inanzen                      | Inhabe                    | r Dr. Graessner     |                   |                  |           |
|                                       | Identifikationsnumme      | r 1010101           |                   |                  |           |
| FiveRX Vorprüfung                     | Handelsregiste            | r 0                 |                   |                  |           |
|                                       | Eintragnumme              | r 1234              |                   |                  |           |
| Logos                                 | Steuernumme               | r 12345             |                   |                  |           |
| Öffnungszeiten                        | USt-IE                    | 9999                |                   |                  |           |
|                                       | Geschäftsjahresende (MMTT | ) 1231              |                   |                  |           |
| Anschriften Monatliche Betriebskosten |                           | n                   |                   |                  |           |
| 14 - 11 - 11                          |                           |                     |                   |                  |           |
| Kommunikation                         | Bankverbindungen          |                     |                   |                  |           |
|                                       | Geldinstitut Bankl        | eitzahl Kontonummer | Kontoinhaber B    | evorzugtes Konto | IK        |
|                                       | Pharmatechnik 12:         | 345678 1234567      | Dr. Graessner     | ~                | 100000000 |
|                                       |                           |                     |                   |                  |           |
|                                       |                           |                     |                   |                  |           |
|                                       |                           |                     |                   |                  |           |
|                                       |                           |                     |                   |                  |           |
|                                       | Geldinstitut Pharmate     | chnik               | BIC               |                  |           |
|                                       | Bankleitzahl 12345678     |                     | IBAN              |                  |           |
|                                       | E Kontonummer             | 1234567             | IK                | 10000000         |           |
|                                       | Kontoinhaber Dr. Graess   | ner                 | Bevorzugtes Konto | ~                |           |
|                                       |                           |                     |                   |                  |           |
| Strg Speichern                        | Neu Löschen Auswähl       | en Bankkonto        |                   |                  |           |
| Alt F1                                | F3 F4 F5                  | F7                  |                   |                  |           |

# 12.2 Warenkorbermittlungsmodelle

Anwendung: Warenkorbermittlung

Anwendungsfall: Anlegen von Warenkorbermittlungsmodelle Neu/geändert:

In der Anwendung Warenkorbermittlung erstellen Sie Regeln für die automatische Optimierung der Warenkorbermittlung. Welches der hinterlegten Optimierungsmodelle angewendet wird, ermittelt die Warenwirtschaft im Lauf des Bestellvorgangs für jeden Artikel einzeln. Die Optimierungsmodelle gelten sowohl für POS- als auch für POR-Artikel. In Apotheken mit Lagerstatus POS wird die Warenkorbermittlung automatisch im Hintergrund angestoßen, sobald ein Artikel unter den Mindestbestand fällt. Von **PHARMATECHNIK** wird immer ein Basismodell mit der Priorität neun bereitgestellt.

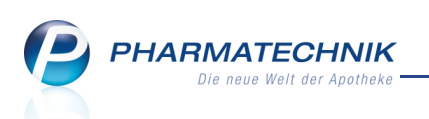

Sie finden die Anwendung auf dem IXOS Desktop und in der IXOS Menüleiste<sup>1</sup> im Menü

|   | 💭 Systempflege.                              |                             |           |        |          |
|---|----------------------------------------------|-----------------------------|-----------|--------|----------|
|   | Übersicht Warenkorbermittlungsmodelle        |                             |           |        | - ×      |
|   | m                                            |                             |           |        |          |
|   | Ubersicht Warenkorbermittlungsmodelle        |                             |           |        |          |
|   | Name                                         | Beschreibung                | Priorität | Status | Standard |
|   | ABDA-EK: größergleich 100€; nur Kühl, Übrige | Größer/Gleich 100€ ohne BTM | 1         | Aktiv  |          |
|   | Alle Artikel                                 | Eigenes Modell              | 8         | Aktiv  | ~        |
|   | Alle Artikel                                 | Basismodell                 | 9         | Aktiv  |          |
|   |                                              |                             |           |        |          |
|   |                                              |                             |           |        |          |
|   |                                              |                             |           |        |          |
|   |                                              |                             |           |        |          |
|   |                                              |                             |           |        |          |
|   |                                              |                             |           |        |          |
|   |                                              |                             |           |        |          |
|   |                                              |                             |           |        |          |
|   |                                              |                             |           |        |          |
|   |                                              |                             |           |        |          |
|   |                                              |                             |           |        |          |
|   |                                              |                             |           |        |          |
|   |                                              |                             |           |        |          |
|   |                                              |                             |           |        |          |
|   |                                              |                             |           |        |          |
|   | Stra Neu Löschen Bearbeite                   | n Modell                    |           |        |          |
| ľ | Alt F3 F4 F5                                 | Prüfung                     |           |        |          |
| L |                                              |                             |           |        |          |

# 12.3 Warenkorbermittlungsmodell anlegen

#### Anwendung: Warenkorbermittlung

Anwendungsfall: Anlegen eines Warenkorbermittlungsmodells

#### Neu/geändert:

Beim Erstellen eines neuen Warenkorbermittlungsmodells aus der Übersicht mit der Funktion **Neu - F3** werden Sie automatisch durch alle wichtigen Fenster geführt und können die notwendigen Einstellungen vornehmen.

Mit einem Warenkorbermittlungsmodell können Sie beispielsweise folgende Fragestellungen abbilden:

- Sollen teure Artikel immer beim Hauptlieferanten bestellt werden, um den erforderlichen Mindestumsatz zu sichern?
- Sollen rezeptpflichtige Artikel immer beim Hauptlieferanten bestellt werden, weil die Angebote hier nur geringe Ersparnis bringen? Damit würde der Umsatz beim Hauptlieferanten gesichert.
- Sollen Betäubungsmittel immer bei einem bestimmten Lieferanten bestellt werden, aufgrund der BTM-Gebühr bzw. um nicht bei allen BTM einen festen Lieferanten hinterlegen zu müssen?

<sup>1</sup>Die IXOS Menüleiste befindet sich stets im oberen Bereich der IXOS-Bedienoberfläche. Über die Menüs der IXOS Menüleiste können Sie die verschiedenen Anwendungen der Warenwirtschaft starten.

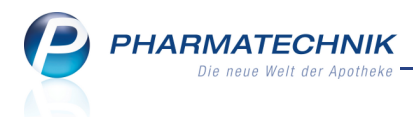

Sie können insgesamt bis zu **acht** Warenkorbermittlungsmodelle anlegen.

Die wichtigen Bestandteile der Warenkorbermittlungsmodelle sind:

- **Priorität:** Legt fest, ob das Modell vor oder nach anderen Modellen berücksichtigt wird.
- Gültigkeitskriterien: Bestimmen, für welche Artikelpreise das Modell gelten soll.
- Abgabebestimmung, Artikeleinschränkung: Einschränken auf bestimmte Artikel.
- Nachlieferungen, Lagerartikel: Anhand dieser Faktoren wird der Warenkorb ermittelt.

| Grunddaten         |                                             |               |
|--------------------|---------------------------------------------|---------------|
| Grunddaten         |                                             |               |
| Allgeme            | ein                                         |               |
| Nar                | ne                                          |               |
| Beschreibu         | ng                                          |               |
| Priori             | iät 1 👻                                     |               |
| Stat               | tus Aktiv 👻                                 |               |
| Basismod           | ell                                         |               |
| Standa             | rd 📃                                        |               |
|                    |                                             |               |
| Kriteri            | en                                          |               |
| ABDA-              | EK € und €                                  |               |
| Anbie              | ter                                         |               |
| Abgabebestimmu     | ng 🗹 Freiwahl 🖉 Sichtwahl 🖉 Rezeptpflichtig |               |
| Artikeleinschränku | ng 🗷 Alle Artikel                           |               |
| Antikeremsenrunku  | V Kühlartikel                               |               |
|                    | ✓ Betäubungsmittel                          |               |
|                    | ☑ Übrige Artikel                            |               |
|                    |                                             |               |
|                    | Zurück Weiter                               | Abbrechen     |
|                    | E11 E12                                     | FEC           |
|                    | Fil Fil                                     | 230           |
| Einstellungen      |                                             |               |
| Einstellungen      |                                             |               |
| Warenkorbermittlu  | ng                                          |               |
| Nachlieferungen    | nächste Lieferung 🔹 Lieferant 🔤             |               |
|                    | Festen Lieferanten berücksichtigen          |               |
|                    |                                             |               |
| Lagerartikel       | optimaler Lieferant                         |               |
|                    |                                             |               |
|                    |                                             |               |
|                    |                                             |               |
|                    |                                             |               |
|                    |                                             |               |
|                    |                                             |               |
|                    |                                             |               |
|                    |                                             |               |
|                    |                                             |               |
|                    |                                             |               |
|                    |                                             |               |
|                    |                                             |               |
|                    |                                             |               |
|                    |                                             |               |
|                    | Zurück Fertinste                            | len Abbrechen |
|                    | Zurück Fertigste                            | len Abbrechen |

Ob ein angelegtes Modell verwendet wird, wird über den Parameter **Warenkorbermittlung** in der Warenlogistik oder den Konfigurationsparameter **Warenkorbermittlung beim Erfassen** gesteuert.

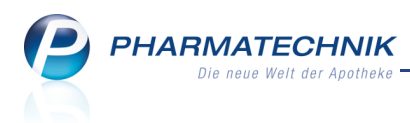

# 12.4 Warenkorbermittlungsmodelle prüfen

#### Anwendung: Bestellmenge optimieren

Anwendungsfall: Anlegen von Warenkorbermittlungsmodelle

#### Neu/geändert:

Ein einmal angelegtes Warenkorbermittlungsmodell können Sie jederzeit auf Fehler prüfen. Nutzen Sie dazu in der Übersicht der Warenkorbermittlungsmodelle die Funktion **Modell** 

#### Prüfung - F7.

| Modellprüfung: Waren        | korbermittlung | R   | ? |
|-----------------------------|----------------|-----|---|
| Warnungen<br>davon kritisch | 0              |     |   |
| Modellprüfung erfol         | greich!        |     |   |
|                             |                |     |   |
|                             |                |     |   |
|                             |                |     |   |
|                             |                |     |   |
|                             |                |     |   |
|                             |                |     |   |
|                             |                |     |   |
|                             |                |     |   |
|                             |                |     |   |
|                             |                |     |   |
|                             |                |     |   |
|                             |                |     | _ |
|                             |                | OK  |   |
|                             |                | F12 |   |

#### Beispielsweise könnten folgende Warnungen angezeigt werden:

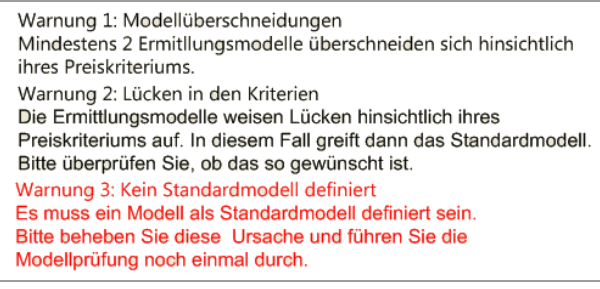

## 12.5 Bis zu neun Bestellmengenoptimierungsmodelle hinterlegbar

Anwendung: Bestellmenge optimieren

Anwendungsfall: Anlegen von Bestellmengenoptimierungsmodellen

#### Neu/geändert:

Bisher war es nur möglich drei eigene und ein Basismodell für die Bestellmengenoptimierung zu führen.

Durch weitere Differenzierungsmöglichkeiten ist dies nicht mehr ausreichend, so dass jetzt bis zu neuen Modelle angelegt werden können.

Das Standardmodell muss mindestens die Priorität 8 haben.

## 12.6 Umbenennung eines Navigationsleisteneintrags

Anwendung: Systempflege

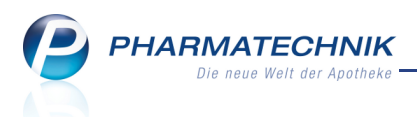

Anwendungsfall: Anlegen von Bestellmengenoptimierungsmodellen Neu/geändert:

In den Systemeinstellungen der Warenlogistik, Gültigkeitsbereich 'Mandant' wurde der Navigationmsleisteneintrag 'Bestellabfragen Filialbezug und Lagerneuaufnahme' umbenannt in **Bestellabfragen 2**. Damit wird deutlicher, dass die darin enthaltenen Konfogurationsparameter für die Warenlogistik aller Apotheken, nicht nur von Filialapotheken gelten.

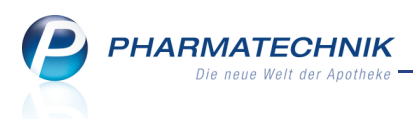

# **13 Unterstützung beim Arbeiten mit IXOS**

# 13.1 Die IXOS Service-Hotline: 0180 5 780808

Als **IXOS**-Anwender erreichen Sie die Service-Hotline unter der Rufnummer **0180 5 780808**. Damit Sie die Rufnummer jederzeit griffbereit haben, wird diese auf dem IXOS Desktop links oben - unter dem Namen Ihrer Apotheke - angezeigt.

# 13.2 Schnelle Hilfe - einfach das Hilfe-Icon oder 'Alt + F1 - Onlinehilfe' wählen

Die **IXOS** Onlinehilfe liefert Ihnen Beschreibungen und Informationen für alle neuen sowie häufig verwendeten Funktionen.

Wenn Sie sich z.B. beim Arbeiten nicht sicher sind, wie der aktuelle Vorgang weiter bearbeitet werden soll, wählen Sie das Hilfe-Icon ② am rechten Rand der Navigationsleiste bzw. rechts in der Titelleiste von Fenstern oder **Alt + F1 - Hilfe**. ⇒ Die Onlinehilfe öffnet sich in einem neuen Fenster.

Sie erhalten dann automatisch Informationen zur laufenden Anwendung. In den meisten Fällen sind diese kontextsensitiv, d.h. sie beziehen sich direkt auf die Funktion, die Sie gerade verwenden.

# 💱 Informationen zu den Neuerungen der aktuellen Version abrufen

Sie können sich in der Onlinehilfe schnell über die neuesten Funktionen der aktuellen Version informieren. Rufen Sie zunächst mit **Alt + F1 - Hilfe** die Onlinehilfe auf.

Klicken Sie dann auf den Button

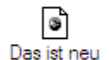

➡ Das Hilfethema mit den aktuellen Neuerungen öffnet sich.

Sie haben hier folgende Möglichkeiten:

- Versionsbeschreibung aufrufen.
- Direkt zu den ausführlichen Beschreibungen der wichtigsten Neuerungen springen.
- **Versions-Historie** aufrufen. Hier finden Sie die Neuerungen der letzten Versionen und können direkt auf deren Beschreibungen zugreifen.